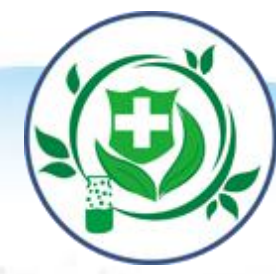

# 护士电子化注册信息系统培训

2017年7月

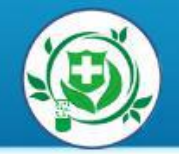

#### 第一章 电子化注册简介

#### 第二章 护士个人端功能介绍

#### 第三章 护士机构端功能介绍

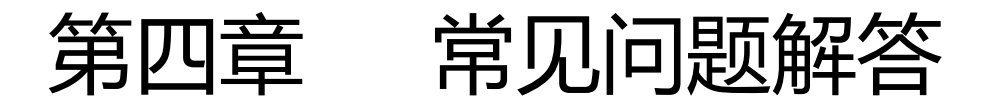

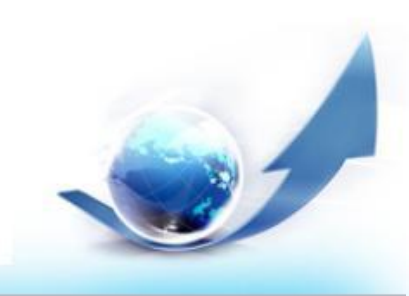

# 第一章电子化注册简介

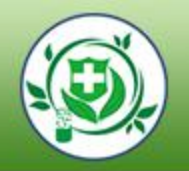

#### 1、电子化注册的意义

- 2、电子化注册的流程
- 3、登陆的网址

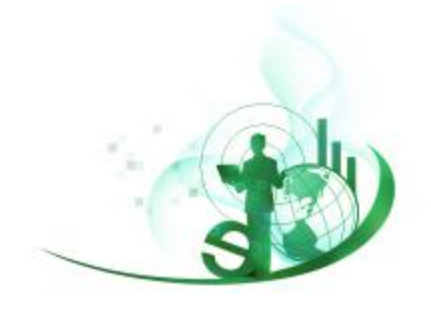

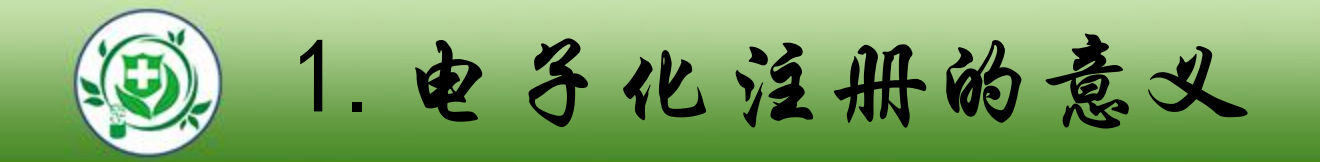

#### ■实现行业互联网+,方便护士网上办理业务

#### ■加强护士信息公开和透明

#### ■提升护士自身的信息管理能力

#### ■记录和完善护士执业记录

#### ■梳理护士队伍情况

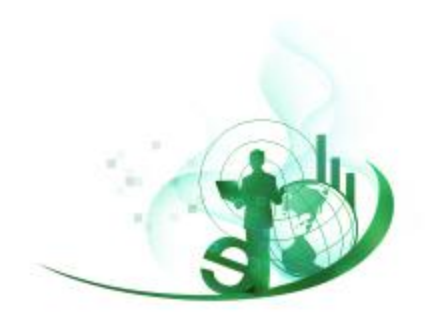

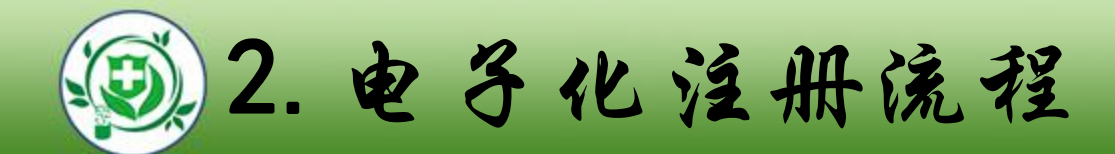

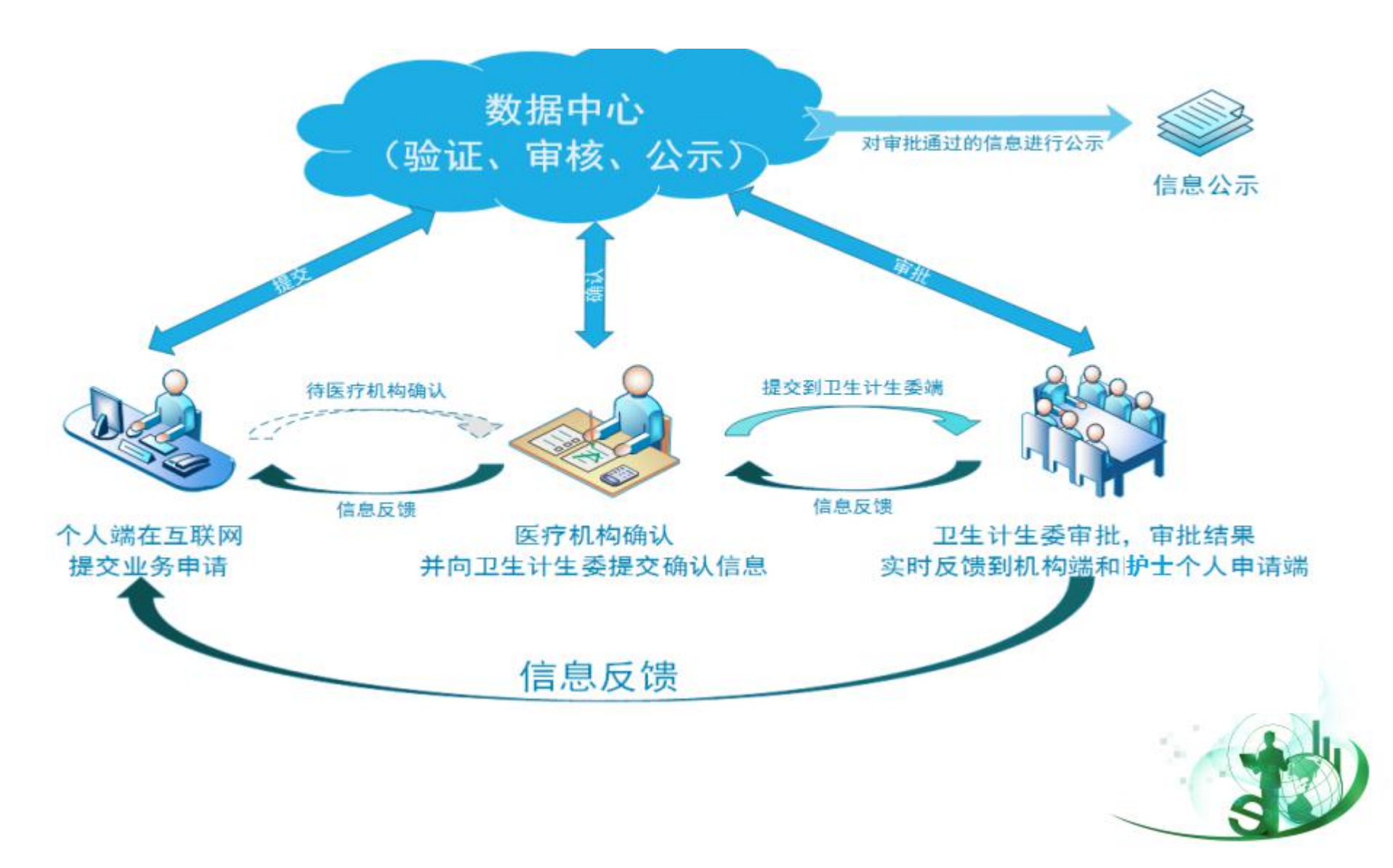

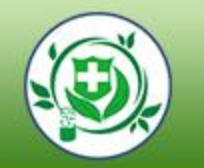

#### 3. 登录的网址

#### 登录网址http://www.nhfpc.gov.cn/(国家卫生计生委网站)

| 首页                              | 机构职能                                       | 新闻中心                        | 政务公开                                    | 政務服务          | 交流互动                                                             | 专题专栏                                              |
|---------------------------------|--------------------------------------------|-----------------------------|-----------------------------------------|---------------|------------------------------------------------------------------|---------------------------------------------------|
| (8.5                            | 8公开目录                                      | · 预防中<br>- 洪清文              | <b>算</b> 快心信息<br>者健康於育核心信息              | 1             | с виед с 6<br>с хохит с 6                                        | 业展生 ◎ 执业P士<br>第平台 ◎ 卫生标准网                         |
| 22)+2,899<br>8/7/8/0904         | 机内蒙古自治区卫生计。<br>西莱(公告锡)有关内                  | - 2017年<br>- 2017年<br>- 我国内 | 6月全国法定侍运病疫性<br>6月全国法定侍运病疫生<br>地H7N9疫情干趣 | 840元<br>840元元 | <ul> <li>① 卫生计生标者</li> <li>③ 器官移植机构</li> <li>④ 国家卫生地論</li> </ul> | <ul> <li>         ・         ・         ・</li></ul> |
| 2生計生費20<br>2015-20164<br>年国家卫生计 | 17年考试录用公务员置。<br>#度群众满意的多情卫。<br>生委直道联系单位公开。 | · N回内<br>重点1                | 地H7N9位网络于干粮<br>专题                       |               | • ##8368#                                                        | · #88223854                                       |
| 2年11年1月第20                      | 16年公开通道公务员权。                               |                             | 明学一做"<br>王子子                            | 学习教育          | 12 HAH                                                           | ENHERDHAM                                         |
| -                               | annen J                                    | 放                           | 竹日纪念<br>音服改革者                           | 田             | Asset:                                                           | T生安國前指為尼阿                                         |

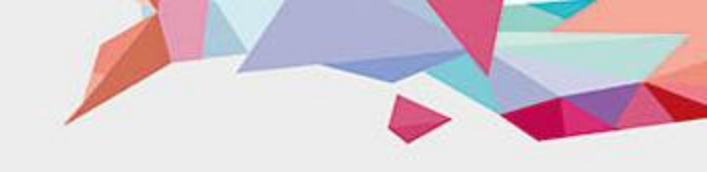

#### 第二章 护士个人端功能介绍

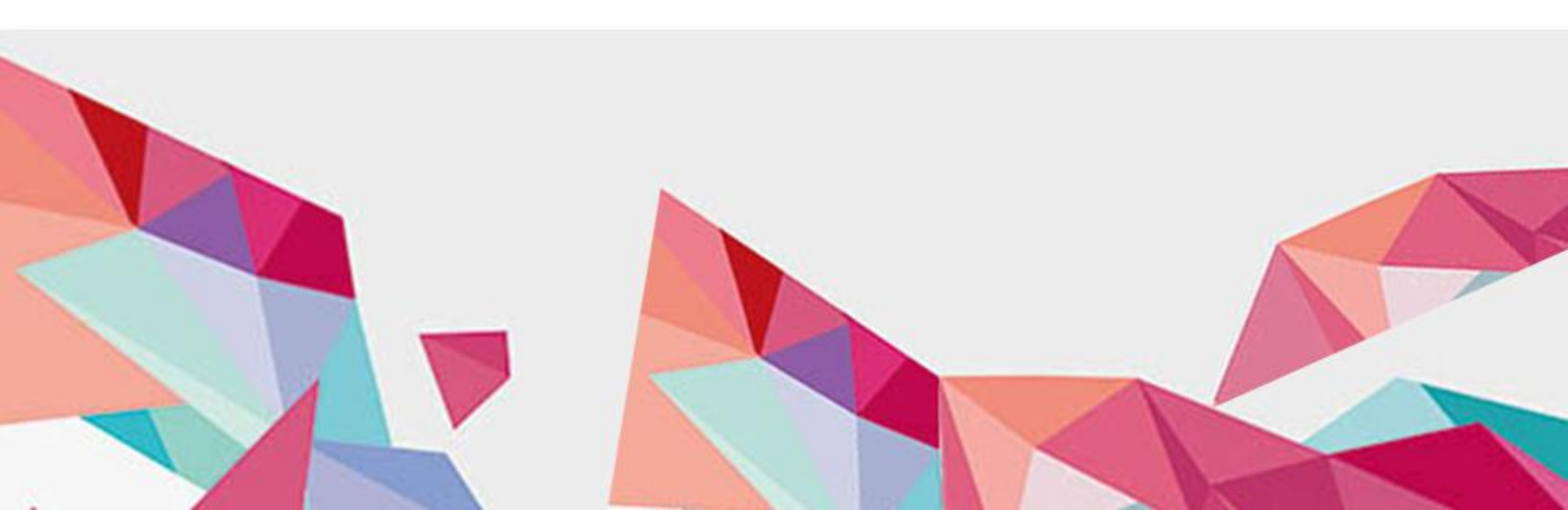

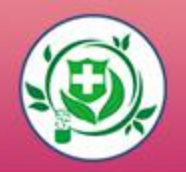

#### 1、护士如何进行电子化注册?

#### 2、护士注册成功后可以做什么?

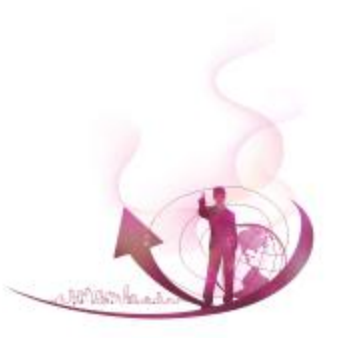

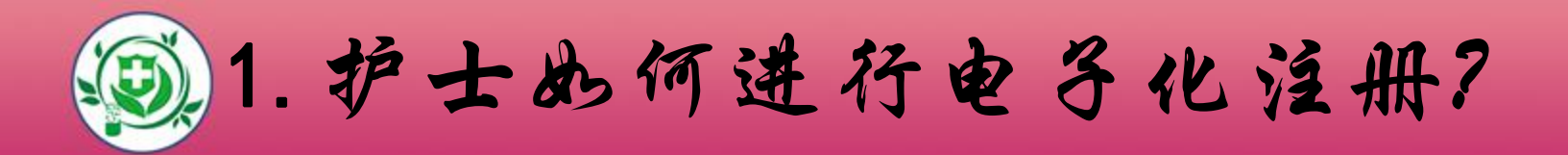

#### ■1.1登录护士电子化注册系统

#### ■1.2护士注册账户并登录

#### ■1.3激活账户

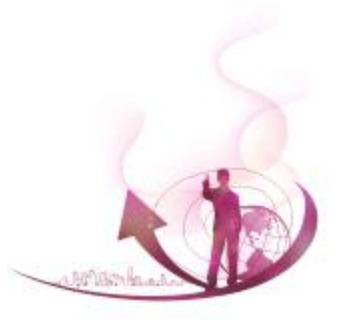

1.1 登录护士电子化注册系统

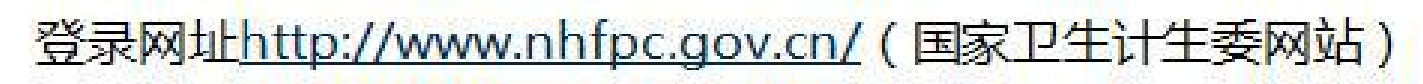

| 首页                                                                                                    | 机构职能                                                                              | 新闻中心                                                                                                    | 裁赛公开                                                                                                    | 政務服务 | 交流互动 | 春慶春栏                                                                                                    |
|----------------------------------------------------------------------------------------------------|-----------------------------------------------------------------------------------|----------------------------------------------------------------------------------------------------|----------------------------------------------------------------------------------------------------|------|------|----------------------------------------------------------------------------------------------------|
| <ul> <li>(1)</li> <li>(2)</li> <li>(2)</li></ul> | 公开目記<br>の都古自治区卫生け、<br>5年(公告号)有外内、<br>17年考述原用公务员里、<br>年常数の現意的お信卫、<br>主委員道取利用の公司員知。 | - 5550年<br>- 1月1月末<br>- 2017年<br>- 2017年<br>- 1月1日内<br>- 1月1日内<br>- 1月1日<br>- 1月1日<br>- 1月11日<br>- 1月11日<br>- 1月111日<br>- 1月111日<br>- 1月111日<br>- 1月111日<br>- 1月111日<br>- 1月111日<br>- 1月111日<br>- 1月111日<br>- 1月111日<br>- 1月111日<br>- 1月111日<br>- 1月111日<br>- 1月111日<br>- 1月111日<br>- 1月111日<br>- 1月111日<br>- 1月111日<br>- 1月111日<br>- 1月111日<br>- 1月1111日<br>- 1月1111日<br>- 1月11111<br>- 1月11111<br>- 1月11111<br>- 1月111111<br>- 1月111111<br>- 1月111111<br>- 1月1111111<br>- 1月1111111<br>- 1月11111111<br>- 1月1111111111 | ■ 株○信息<br>高雄康和用核○信息<br>応月全国法理律院内疫怒<br>地F7N9疫情和予干格<br>地F7N9疫情和予干格<br>本理<br>サピー做"<br>「日日に常<br>「日日に常<br>「日日に常<br>「日日に常<br>「日日に常<br>「日日に常<br>「日日に常<br>「日日に常<br>「日日に常<br>「日日に常<br>「日日に常 |      |      | аще ч жарт<br>пта ч деляля<br>месемон<br>аконара<br>аконара<br>вакодна<br>о со 12356<br>понтеприна<br>с раската с м<br>с раска карала<br>карала |

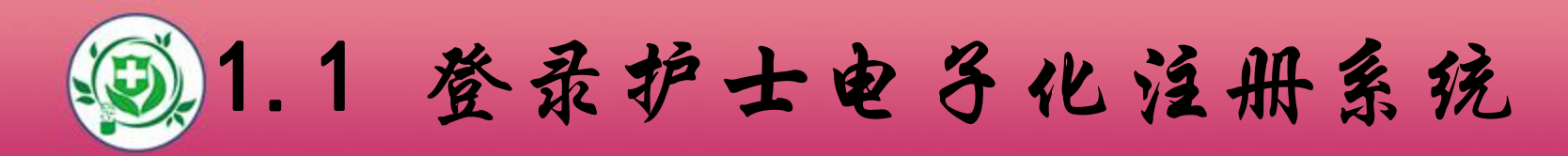

#### 浏选择护士个人版点击进入:

|               | 护士电子化注册       |
|---------------|---------------|
|               | ▲ 个人端入口       |
|               |               |
| + /           | こ 信息査询        |
|               |               |
|               |               |
| 医师电子化注册       | 医疗机构电子化注册     |
|               |               |
| 医师电子化注册信息系统培训 | 医疗机构电子化注册系统培训 |

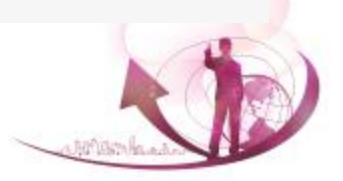

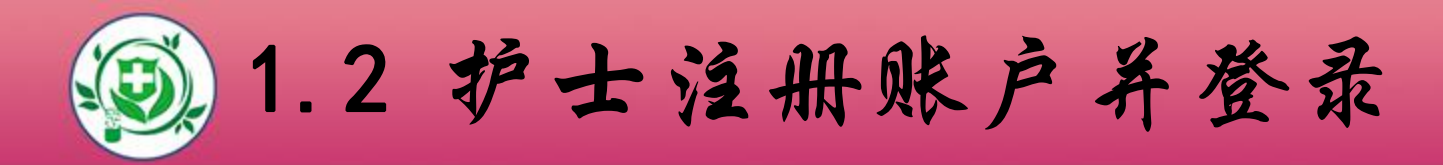

#### 护士在注册账户时所填写的姓名和身份证号,是系统验证护 士信息的依据,请认真填写。(注:姓名不是登录用户名, 请不要输入字母及数字)

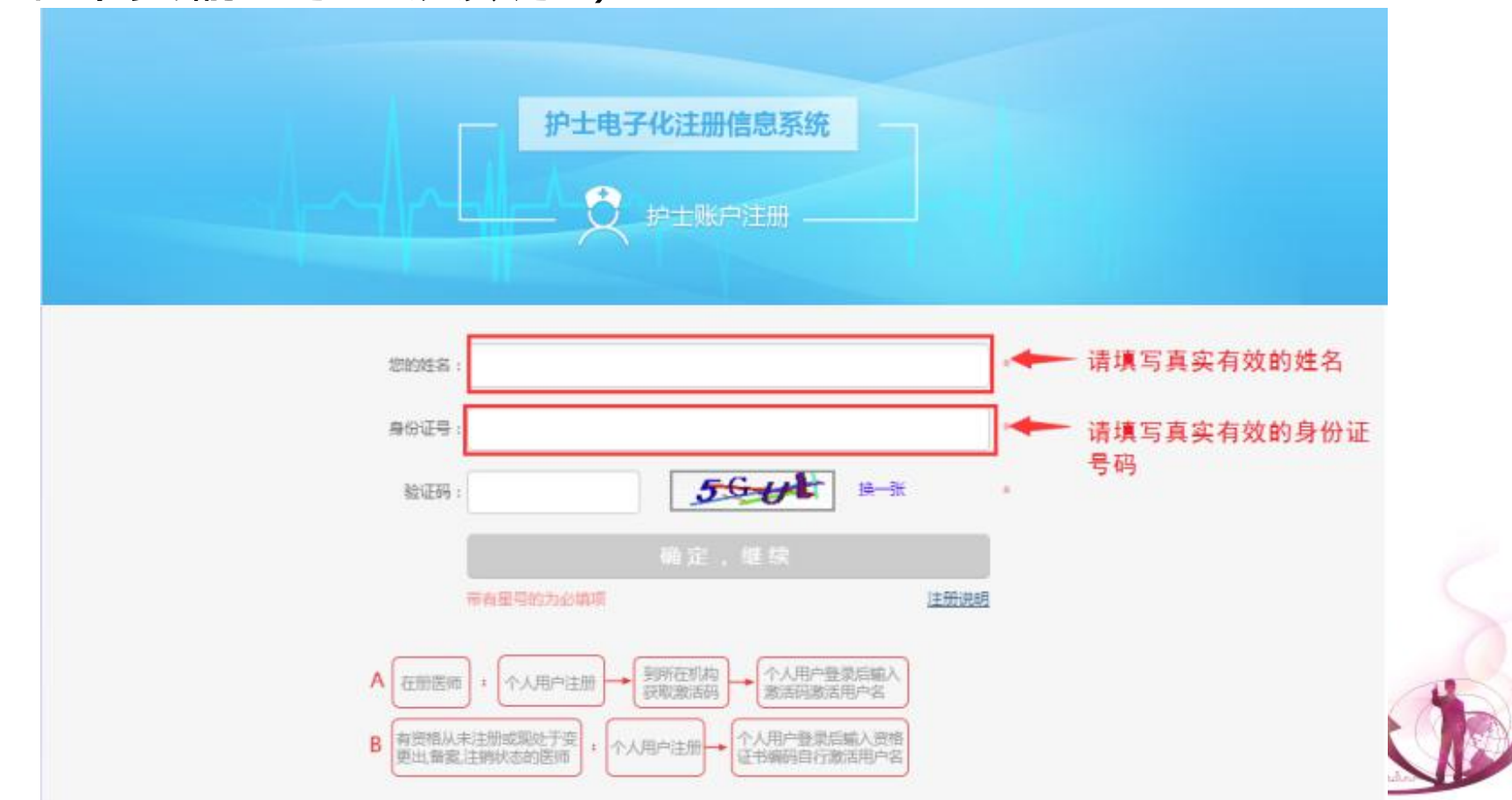

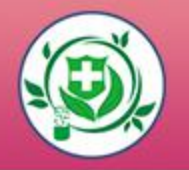

#### 注册时填写的手机号和邮箱,可用于密码找回,也可用于接收 激活码,请如实填写。

| 手机号码 |                            | 请如实填与于机亏码                               |
|------|----------------------------|-----------------------------------------|
| 电子邮箱 |                            | ·请如实填写电子邮箱                              |
| 用户名称 |                            | ·护士自己设置用户名,                             |
|      | * 用户名以字母开头,6至12位数字和字母组合    | 请年记!                                    |
| 發展密码 |                            | 护士自己设置密码,                               |
|      | * 密码要求6至16位数字和字母组合,密码区分大小写 | 请牛记!                                    |
| 确认密码 | 1 T                        | •                                       |
|      | 确定,继续                      | ( ) ( ) ( ) ( ) ( ) ( ) ( ) ( ) ( ) ( ) |
|      | 带有星带的为公组项                  |                                         |

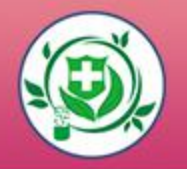

# 用户名和密码是您登录系统的重要凭证,请牢记。 (建议拍照或截图记录!)

| ~\/~ | 护士电子化注册信息系统                                      |
|------|--------------------------------------------------|
|      | ♀ 您的账户信息                                         |
|      | 用户名: a1.                                         |
|      | 登录密码:bi http://///////////////////////////////// |
|      | 手机号码:15                                          |
|      | 电子邮箱:hcun                                        |
|      | ① 请牢记您的用户名和密码,建议记录下来或用手机拍照!                      |
|      |                                                  |

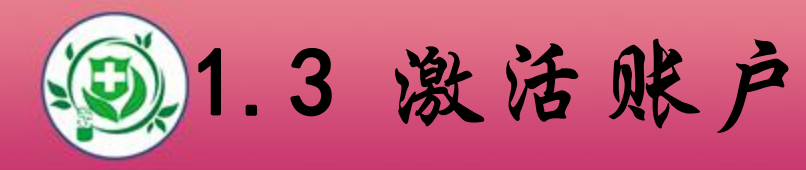

# 用户登录并成功通过护士信息验证后,需验证您的手机号,如下图所示:

| 护      | 护士电子化注册信息系统 |                                             |  | 帮助中心 | ₿ i | 昆出 |  |
|--------|-------------|---------------------------------------------|--|------|-----|----|--|
|        | 2           | 当前位置: 护士账户邀话第一步> 护士信息验证<br>恭喜,您已经通过护士信息验证!  |  |      |     |    |  |
| E<br>Q | 身份信息更新      | 为了您的账户安全,您还需要激活您的账户才能使用全部功能,激活账户前需要验证您的手机号。 |  |      |     |    |  |
| 50     | XIQE        |                                             |  |      |     |    |  |

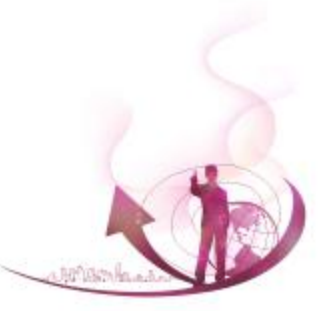

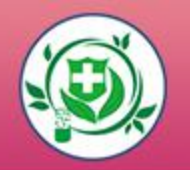

## 手机号码验证成功后,激活码会以短信方式发送至您的手机。若您的手机无法接收到验证码,请您点击右侧进行邮

#### 箱验证。 护士电子化注册信息系统 $\mathbf{O}$ 帮助中心 [→ 退出 当前位置:安全设置>验证手机 2 验证手机号码: • 为了您的账户安全,请验证您的手机号码; £ 执业信息 • 手机通过验证后,可通过手机找回您的登录账户; • 手机通过验证后,可使用手机号码作为登录用户名登录本系统。 信息维护 1 业务由请 1. 请填入注册时录入的手机号 如果您的手机不能接收到校验 我的手机\* 151 58 码短信,请您点击此处进行邮 E9 业务查询 2. 点击发送校验码 向手机发送检验码 箱的验证。 证书补办 3. 输入正确的校验码 请填写手机校验码\* 安全设置 确定 🕥 4. 点击确认,验证成功

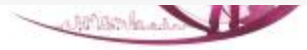

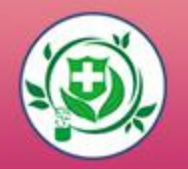

#### ● 请正确填写护士执业证书编号。

| 护士 | 护士电子化注册信息系统 |                       |           | ♀ 帮助中心 | ₽ | 退出 |
|----|-------------|-----------------------|-----------|--------|---|----|
|    | 0           | 当前位置:护士账户激活第二步        |           |        |   |    |
|    |             | 护士账户激活第二步根据护士执业       | 心正书编码激活账户 |        |   |    |
| £  | 执业信息        | • 为了您的账户安全,您还需要激活您的账户 | 才能使用全部功能。 |        |   |    |
| 78 | 信息维护        |                       |           |        |   |    |
| Ĩ  | 业务申请        | 请输入护士执业证书编号*          | 2 6       |        |   |    |
| 69 | 业务查询        |                       | 确定        |        |   |    |
|    | 证书补办        |                       |           |        |   |    |
| 28 | 安全设置        |                       |           |        |   |    |
|    |             |                       |           |        |   |    |

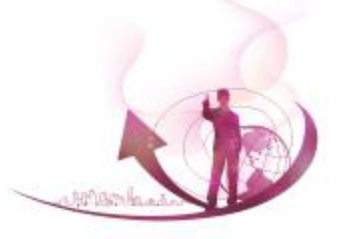

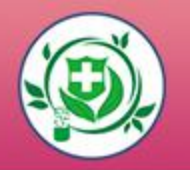

# 安全验证完成后,请向您所在的医疗机构申领激活码,激活 码会发送到您的手机或邮箱。正确填入激活码后,点击【确 定】激活账户。

| 护士             | 护士电子化注册信息系统 2 帮助中心 已退 |                                                                                          |                                                                      |            |  |  |
|----------------|-----------------------|------------------------------------------------------------------------------------------|----------------------------------------------------------------------|------------|--|--|
|                | (8)                   | 当前位置:护士账户激活第三步> 输入激活码激活账户                                                                | a.                                                                   |            |  |  |
|                |                       | <ul> <li>为了您的账户安全,您还需要激活您的账户</li> <li>账户激活码需要您到您执业所在医疗机构</li> <li>如果"首都医科」,医防</li> </ul> | 中才能使用全部功能;<br>首都医科 医中毒 医中毒 医院 申领。<br>完"不是您目前执业所在的医疗机构,请您去卫生计生行政部门办理指 | 户士执业注册的变更。 |  |  |
| £              | 执业信息                  |                                                                                          |                                                                      |            |  |  |
| [ <u>=</u> ,R] | 信息维护                  | 请输入账户激活码*                                                                                | 请输入账户激活码                                                             |            |  |  |
|                | 业务申请                  |                                                                                          | 确定                                                                   |            |  |  |
| 69             | 业务查询                  |                                                                                          | WTIALE                                                               |            |  |  |
|                | 证书补办                  |                                                                                          |                                                                      |            |  |  |
| &              | 安全设置                  |                                                                                          |                                                                      |            |  |  |
|                |                       |                                                                                          |                                                                      |            |  |  |

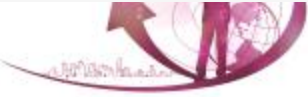

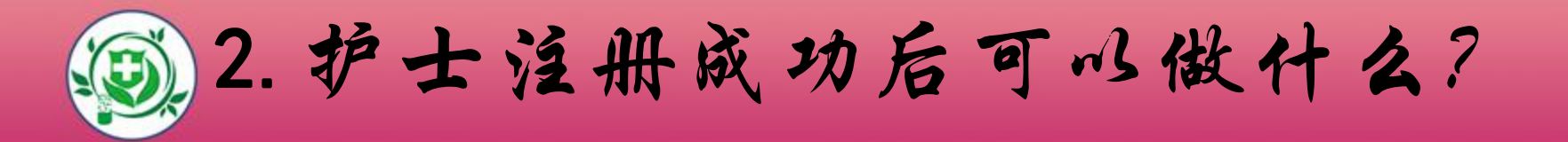

#### ■2.1可查看护士个人的基本信息

#### ■2.2可修改安全设置

#### ■2.3可修改执业注册信息中的相关内容

#### ■2.4可提交业务申请

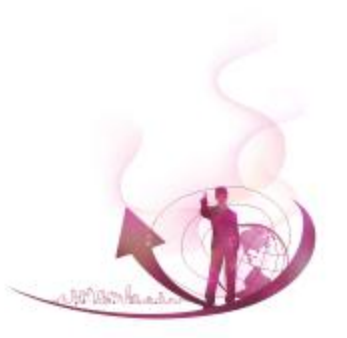

2.1 查看护士个人的基本信息

#### • 查看护士本人的执业信息。

| 1/-1 | 电开始出册 |                       |                      | ♥ 帯町中心 [→ 速] |
|------|-------|-----------------------|----------------------|--------------|
|      |       | 当前位置; 首页> 执业信息        |                      |              |
|      | 8     | 名 其木信自 (byuk):中华大,左照) |                      |              |
|      | N.    | * 姓名: 3               | * 健康状况:健康或良好         |              |
|      |       | * 件别:女                | * 证件号:110 56         | +            |
| A    | 执业信息  | * 出生日期:19 1日          | * 护士证号:20 5          |              |
| 28   | 信息维护  | - 民族:汉族               | * 通过护士执业资格考试时间:2010年 | C            |
|      | 业务申请  | * 国籍:中国               | * 注册有效期至:2021年01月17日 |              |
| 69   | 业务查询  |                       |                      |              |
|      | 证书补办  | ◎ 教育经历                |                      |              |
| 8    | 安全设置  | * 毕业学校:北京护士学校         | * 学制:四年制             |              |
|      |       | * 所学专业:护理学            | * 学历 : 中专            |              |
|      |       | * 学位:无学位              | * 毕业时间:2010年07月      | 01日          |
|      |       | 11 专业学习经历             |                      |              |
|      |       | * 专业学习经历              |                      |              |
|      |       | 2006.9—2010.6: 护理     | 专业                   |              |
|      |       | <b>山</b> 工作单位         |                      |              |
|      |       | * 工作单位名称:首都医科         | 医院 * 工作类别:临床护理       |              |
|      |       | * 工作科室:病房             | * 职务 : 无             |              |
|      |       | * 技术职称:护士             | *参加工作时间:2010年        | 08月01日       |
|      |       | 11 工作经历               |                      |              |
|      |       | * 工作经历:               |                      |              |
|      |       | 2010.8——至今 呼吸科        |                      |              |

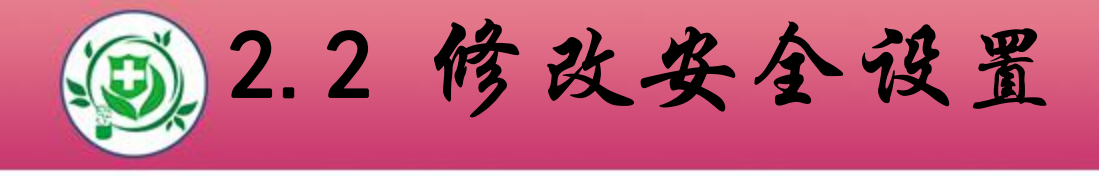

- 安全设置可修改登录密码、手机号、安全邮箱。
- 手机号码和安全邮箱是找回密码的依据,请如实填写。

| 护士          | 也了化注册 | 信息系统           |                           | ♀ 帮助中心 🕞 退出 |
|-------------|-------|----------------|---------------------------|-------------|
|             |       | 当前位置: 首页> 安全设置 |                           |             |
|             | 8     | 3 我的手机         | 🖂 我的邮箱                    |             |
|             |       |                | 已校验手机:155****6058 更换手机号 🗿 |             |
| £           | 执业信息  | Ĭ              |                           |             |
| <u>78</u> ] | 信息维护  |                |                           |             |
|             | 业务申请  |                |                           |             |
| Ę           | 业务查询  |                |                           |             |
|             | 证书补办  |                |                           |             |
| રુ          | 安全设置  |                |                           |             |
|             |       |                |                           |             |
|             |       |                |                           |             |

## 1002.3修改执业注册信息中的相关内容

# 2.3.1 个人信息修改(学历、毕业院校、技术职称等)2.3.2 个人相片更新

| 护士         | 护士电子化注册信息系统 |                |                       |  |  |  |
|------------|-------------|----------------|-----------------------|--|--|--|
|            | 0           | 当前位置: 首页> 信息维护 |                       |  |  |  |
|            | 8           | ♀ 基本信息         |                       |  |  |  |
|            | 2           | * 姓名:          | * 证件号:110 6           |  |  |  |
| 0          | 中心信息        | * 性别:女         | * 护士证号:20 6           |  |  |  |
| ≻≡         | 执业信息        | * 出生日期:19 日    | * 通过护士执业资格考试时间:2010年  |  |  |  |
| <b>F</b> 8 | 信息维护        | * 民族:汉族        | * 注册有效期至: 2021年01月17日 |  |  |  |
| I          | 业务申请        | * 国籍:中国        |                       |  |  |  |
| 69         | 业务查询        |                |                       |  |  |  |
|            | 证书补办        |                | ◎ 个人信息修改 ③ 信息修改记录     |  |  |  |
| 8          | 安全设置        |                |                       |  |  |  |

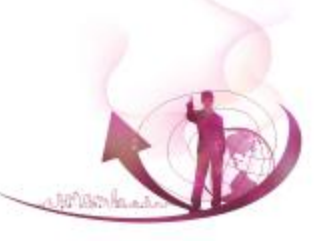

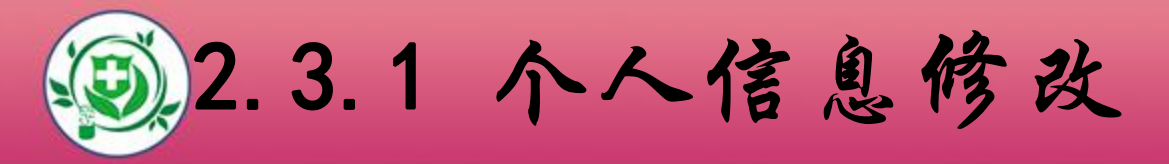

- 此功能模块可修改个人信息,修改信息需执业所在医疗机 构审核通过后才能生效。
  - (注:此处修改的内容只会替换执业注册信息中的相应内

容,原始考试信息不会被更新)

| 护士 | 护士电子化注册信息系统 ♀ 帮助中心 ▶ 退出 |                |                       |  |  |  |
|----|-------------------------|----------------|-----------------------|--|--|--|
|    | 0                       | 当前位置: 首页> 信息维护 |                       |  |  |  |
|    | 8                       | ♀ 基本信息         |                       |  |  |  |
|    | 2                       | * 姓名:          | * 证件号:11( 6           |  |  |  |
| 0  | サルケロ                    | * 性别:女         | * 护士证号:20 6           |  |  |  |
| λ± | 扒业信息                    | * 出生日期:19 .日   | /通过护士执业资格考试时间:2010年   |  |  |  |
| 1  | 信息维护                    | * 民族:汉族        | * 注册有效期至: 2021年01月17日 |  |  |  |
|    | 业务申请                    | 国籍:中国          |                       |  |  |  |
| 69 | 业务查询                    |                |                       |  |  |  |
|    | 证书补办                    |                | ◎ 个人信息修改 ⑤ 信息修改记录     |  |  |  |
| &  | 安全设置                    |                |                       |  |  |  |
|    |                         |                |                       |  |  |  |

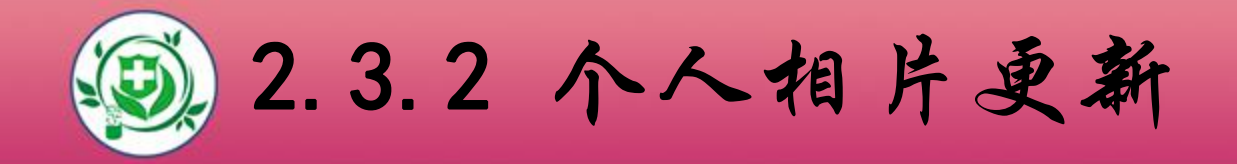

此功能模块可上传护士的个人相片。相片可重复上传,但
 只会保留最后一次上传的相片。

| 🖉 个人信息修改 |                                  |                                                                                            |
|----------|----------------------------------|--------------------------------------------------------------------------------------------|
| ▲ 个人信息   |                                  | 个人相片                                                                                       |
| 毕业学校     | :  学校                            |                                                                                            |
| 所学专业     | 护理学 学位 无学位 *                     |                                                                                            |
| 学历       | 中专 • 毕业时间 2010/07/01             |                                                                                            |
| 学制       | 四年制                              |                                                                                            |
| 专业学习经历   | 2(                               | 个人相片格式要求<br>* 最近六个月免冠白底证件照<br>* 宽:354像素(pixel),高:472像<br>素(pixel)<br>* 文件扩展名为:ipg_ipeg_png |
| ① 格式为:×× | x×年××月××日至××××年××月××日在××学校××专业学习 | *相片大小不得超过80k                                                                               |
| 工作单位名称   | 首都医科                             | *相片上传成功后须等待您所在医疗机<br>构审核                                                                   |
| 工作科室     | 病房 ・ 技术职称 护士 ・                   | *重复上传将覆盖您之前上传的相片                                                                           |

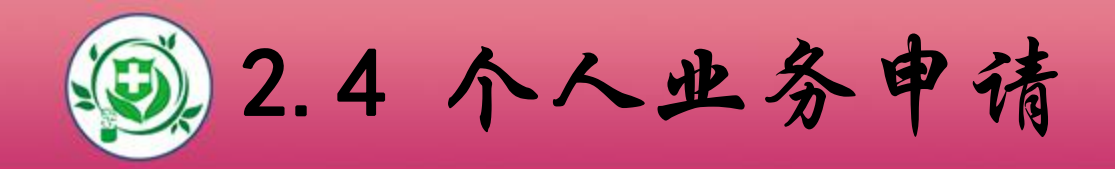

护士个人办理业务,必须按要求在护士个人端提交申请并
 经医疗机构确认后,才能去卫计委办理(需带纸质资料文件)。

具体操作流程,您可查看系统内的业务详细说明,也可下载系统使用手册了解更为详细的操作步骤。

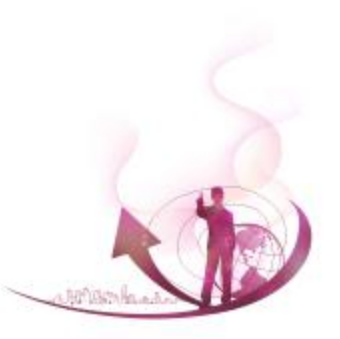

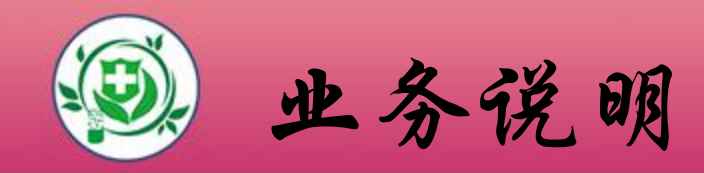

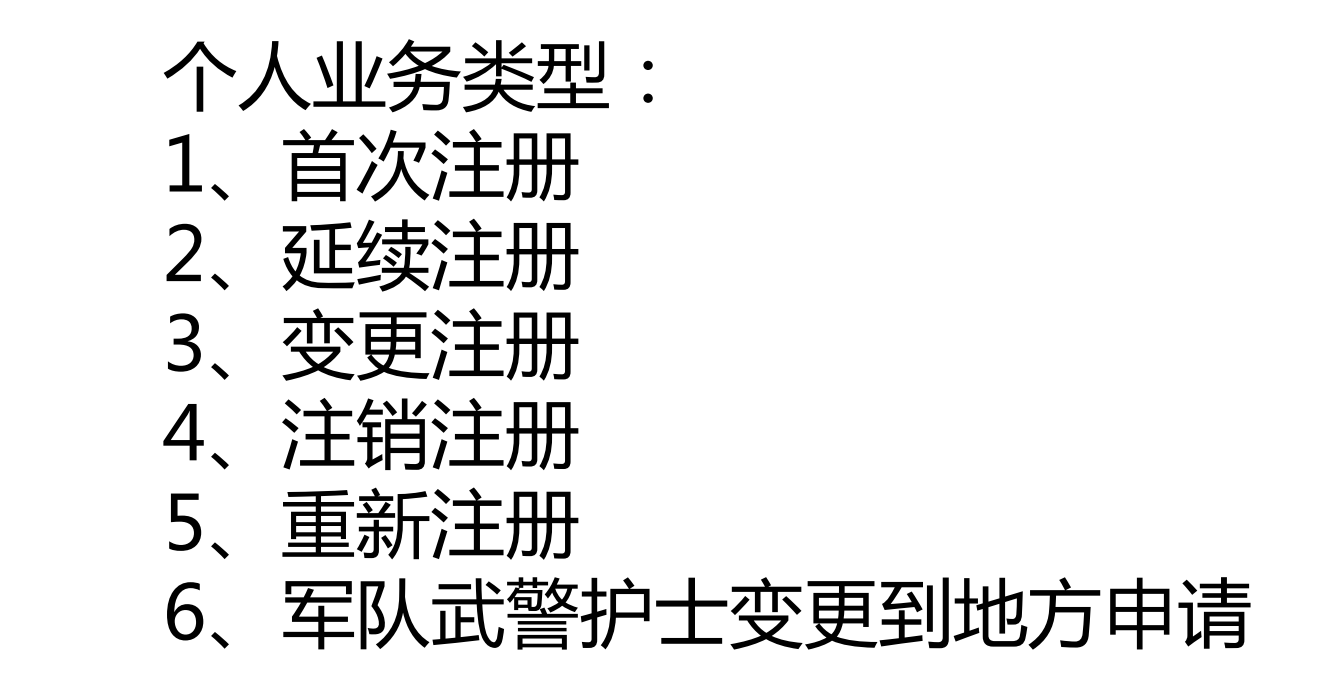

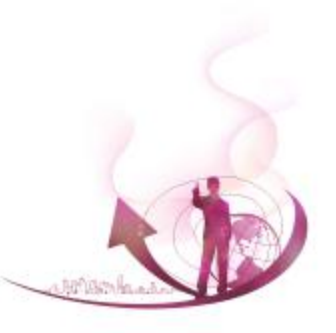

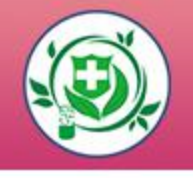

# 1、首次注册 通过国务院卫生主管部门组织的护士执业资格考试的人员,可以申请护士首次注册。并需具备护士条列规定的其他条件。

|         | K    | 首次注册<br>通过国务院卫生主管部门组织的护士执业资格考试的人 | ← 军队武警护士变更到地方申请 |
|---------|------|----------------------------------|-----------------|
| <u></u> | 执业信息 | 员,可以申请护士首次注册。并需具备护士条列规定的其他条件。    | 点击进入 📀          |
| -8      | 信息维护 | 200-4-344 V                      |                 |
| e       | 业务申请 |                                  |                 |
| 69      | 业务查询 |                                  |                 |
|         | 证书补办 |                                  |                 |
| 26      | 安全设置 |                                  |                 |

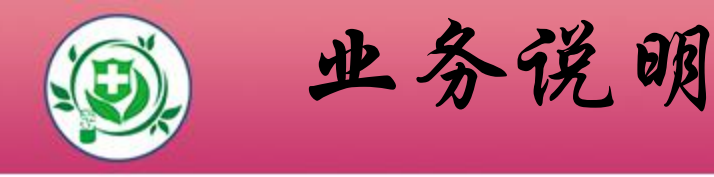

#### 2、延续注册

#### 护士执业注册有效期届满需要继续执业的,应当在护士 执业注册有效期届满前30日向执业地卫生计生委申请延续注 册。

| (  | 2    | 当前位置: 首页> 业务申请                                            |  |
|----|------|-----------------------------------------------------------|--|
|    | 8    | ■ ■ ■ ■ ■ ■ ■ ■ ■ ■ ■ ■ ■ ■ ■ ■ ■ ■ ■                     |  |
|    |      |                                                           |  |
|    |      | 护士执业注册有效期届满需要继续执业的,应当在护士执<br>业注册有效期届满前30日向执业批卫生计生委申请延续注册。 |  |
| ß  | 执业信息 |                                                           |  |
| 78 | 信息维护 | 点击进入 📀                                                    |  |
|    | 业务申请 |                                                           |  |
| 6  | 业务查询 |                                                           |  |
|    | 证书补办 |                                                           |  |
| 8  | 安全设置 |                                                           |  |

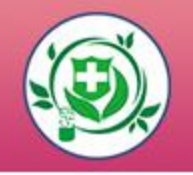

#### 3、注销注册

# 护士有行政许可法规定的应当予以注销执业注册情形的,原注册部门应当依照行政许可法的规定注销其执业注册。

| 护士          | 上电子化注册 | 信息系统                      | ♀ 帮助中心 → 退出 |
|-------------|--------|---------------------------|-------------|
|             | 2      | 当前位置: 首页> 业务申请            |             |
| £           | 执业信息   | 原注册部门应当依照行政许可法的规定注销其执业注册。 |             |
| <u>*8</u> ] | 信息维护   | 点击进入 🕥                    |             |
|             | 业务申请   |                           |             |
| 69          | 业务查询   |                           |             |
|             | 证书补办   |                           |             |
| 26          | 安全设置   |                           |             |
|             |        |                           |             |

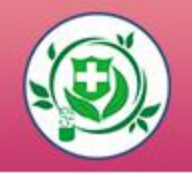

#### 4、变更注册 护士在其执业注册有效期内变更执业地点的,应当向拟执 业地卫生计生委申请变更注册。

| 护士 | 电子化注册 | 言息系统           | 💡 帮助中心 🕞 退出    |
|----|-------|----------------|----------------|
|    |       | 当前位置: 首页> 业务申请 |                |
| £  | 执业信息  | 业地卫生计生委申请变更注册。 |                |
| 12 | 信息维护  | 点击进入 🕥         |                |
| ß  | 业务申请  |                |                |
| 59 | 业务查询  |                | ·              |
|    | 证书补办  |                |                |
| 26 | 安全设置  |                |                |
|    |       |                |                |
|    |       |                | - Alti Markasa |

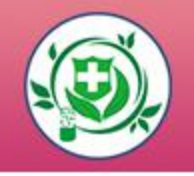

#### 5、重新注册 被注销执业注册的护士,如果在参加相关培训后,需 要重新注册的,可向执业地卫生计生委申请重新注册。

| 护士  | 电子化注册 | 信息系统                                                                                    | Q 帮助中心 [→ 退出 |
|-----|-------|-----------------------------------------------------------------------------------------|--------------|
|     | 2     | 当前位置: 首页> 业务申请<br>■ 重新注册<br>地は特性地は1990年1月1日 19月1日21日21日21日21日21日21日21日21日21日21日21日21日21 |              |
| ß   | 执业信息  | 新注册的,可向执业地卫生计生委申请重新注册。                                                                  |              |
| FA] | 信息维护  | 点击进入 🕥                                                                                  |              |
| 6   | 业务申请  |                                                                                         |              |
| 69  | 业务查询  |                                                                                         |              |
|     | 证书补办  |                                                                                         |              |
| B   | 安全设置  |                                                                                         |              |
|     |       |                                                                                         |              |
|     |       |                                                                                         |              |
|     |       |                                                                                         |              |
|     |       |                                                                                         |              |
|     |       |                                                                                         |              |

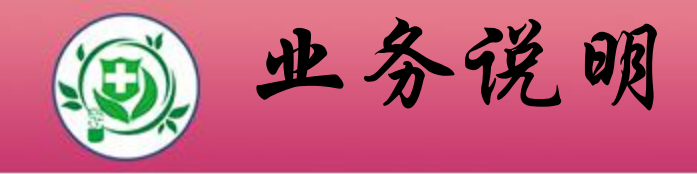

#### 6、军队武警护士变更到地方申请

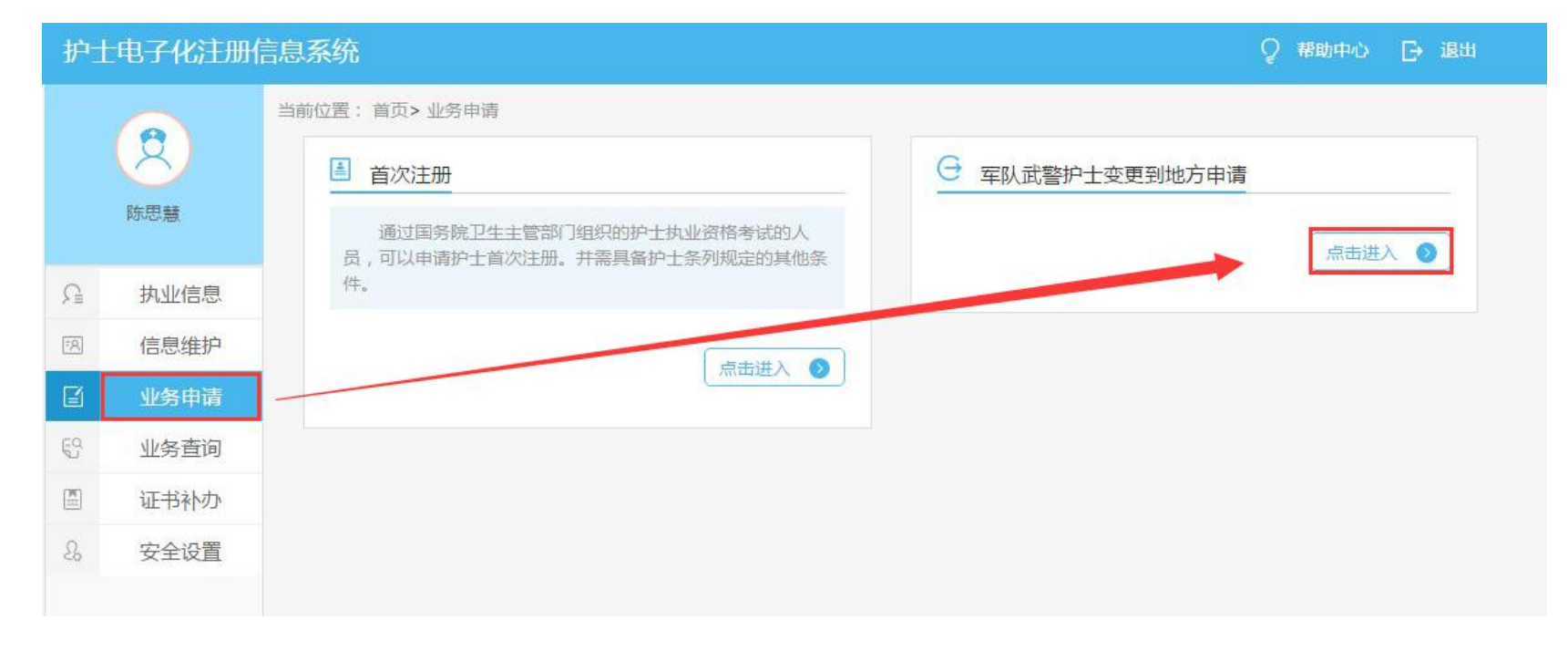

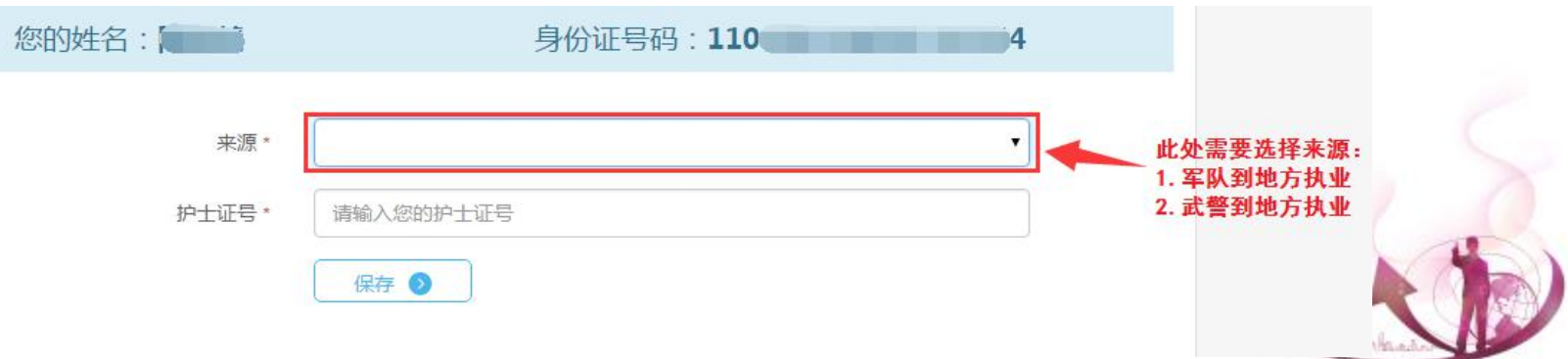

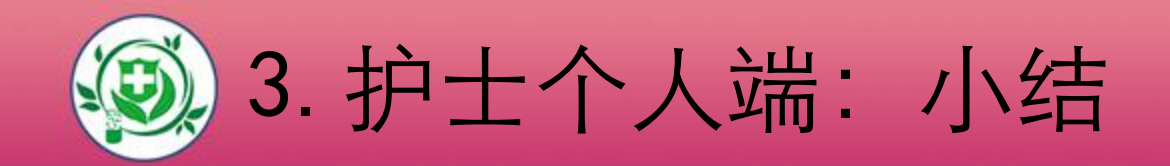

#### 第一步:注册个人账户 第二步:验证护士信息及手机号码 第三步:填写护士执业证书编码 第四步:领取激活码 第五步:激活账户 第六步:个人信息浏览 第七步:个人信息维护 第八步:个人业务申请 第九步:查看办理进度

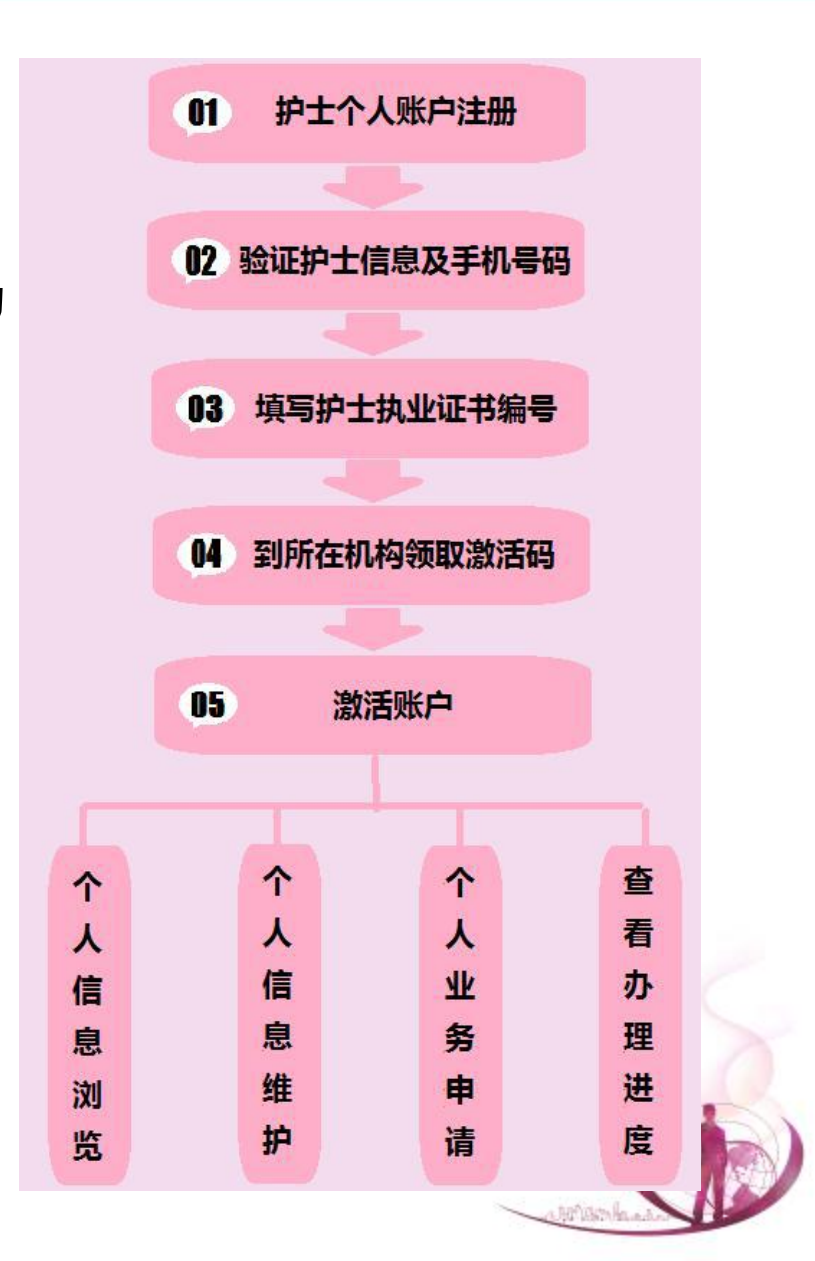

![](_page_34_Picture_0.jpeg)

![](_page_35_Picture_0.jpeg)

- 1、领取医疗机构用户名和密码
- 2、医疗机构端软件下载安装及登录
- 3、设置本院护士审批机关
- 4、为本院护士生成账户激活码
- 5、核对本院护士信息
- 6、审核本院护士申请修改的信息
- 7、办理本院护士申请的业务

![](_page_35_Picture_8.jpeg)

![](_page_36_Picture_0.jpeg)

- 由核发该机构医疗机构执业许可证的卫生计生行政部门生成该 医疗机构的用户名和密码, 医疗机构相关负责人携带
- 1)医疗机构执业许可证副本原件及复印件

2)医疗机构授权委托书

- 3)受委托人身份证原件及复印件
- 到卫生计生行政部门领取用户名和密码,经卫生计生行政部门 分发人员现场核实后,用户名和密码可直接发送到医疗机构相 关业务负责人手机中,医疗机构相关业务负责人可凭此用户名 和密码登录医疗机构端。

![](_page_37_Picture_0.jpeg)

医疗机构用户到所在卫生计生委获取机构的用户名和密码 后,登录网址

<u>http://www.nhfpc.gov.cn/</u>(国家卫生计生委网站)

可下载医疗机构端软件及使用说明。

下载完毕后,利用下载的安装包安装医疗机构端软件,登录医疗机构端软件可进行业务操作。

![](_page_37_Picture_5.jpeg)

![](_page_38_Picture_0.jpeg)

 浏览器中输入网址,登录护士电子化注册系统,选择 " 机构端入口"点击进入,登陆下载机构版软件;

![](_page_38_Figure_2.jpeg)

医疗机构电子化注册系统培训 🕑

医师电子化注册信息系统培训 🕑

![](_page_39_Picture_0.jpeg)

![](_page_39_Picture_1.jpeg)

技术支持support@minke.cn

![](_page_39_Picture_3.jpeg)

![](_page_40_Picture_0.jpeg)

#### ⑦ 使用说明

- \* 请下载软件安装包并解压安装,请务必仔细阅读快速参考手册及使用手册。
- \* 操作系统要求Windows7或以上版本。
- \* 运行安装后的软件,需输入登录名和密码,首次登录还需要输入您在卫生计生委
- \* 领取密码时的预留手机号来获取验证码,方可成功登录。
- \* 如软件启动异常,请下载并安装 Microsoft .NET Framework 4.0。

![](_page_40_Picture_7.jpeg)

#### 软件下载 @ 附件下载 公 软件安装包下载 1. 请注意!下载文件是 ZIP 压缩包,请使用解压缩软件解压! 医疗机构端快速入门手册下载 医师电子化注册信息系统(医疗机构版)用户手册下载 2. 如果您无法正常下载或者下载地址无法正常打开,请您更换浏览器进行下载! 3. 如果您使用的是IE10以下浏览器,请您更换浏览器进行下载! 🗄 微信公众号 4. 安装包下载地址如下,请任选其一: ◎ 下载地址-1 ) ◎ 下载地址-2 ) ◎ 下载地址-3 8 Microsoft .NET Framework 4.0 下载 1. 本系统需要 Microsoft .NET Framework 4.0 环境,如果您安装之后无法正 常运行,请点击如下链接下载并安 装: 2. 下载地址如下,请任选其一: 安装过程中有问题请微信扫一扫下侧二维码,寻求客服帮助 ○ 下载地址-1 □ ○ 下载地址-2

![](_page_41_Picture_0.jpeg)

#### 2.2 登录医疗机构系统

![](_page_41_Picture_2.jpeg)

(医疗机构版)

| 医疗机构           | 勾版系统登录      |    |
|----------------|-------------|----|
| 请输入用户<br>请输入密码 | ·名          | ]  |
| 找回密码           | 退出          | 1. |
| ☑记住用户名         | 登录          | ]  |
|                | 版本号:1.0.0.0 |    |

![](_page_42_Picture_0.jpeg)

![](_page_42_Figure_1.jpeg)

👤 用户名: 💦 🔗 登录时间: 2017. 26 16:16:06

![](_page_42_Picture_3.jpeg)

![](_page_43_Picture_0.jpeg)

#### 3. 设置本院护士审批机关

 设置审批机关:根据护士不同的业务类型,设置相应的 审批机关。

| 8                    |              |           |                | 护士电子   | 化注册信息系统 | 充(医疗机构版): | a the second second second second second second second second second second second second second second second |         |          |          | o ×           |
|----------------------|--------------|-----------|----------------|--------|---------|-----------|----------------------------------------------------------------------------------------------------|---------|----------|----------|---------------|
| 🔿 账号激                | 活 本院护士信息     | 业务办理      | 里 信息验证         | 系统功能   | 统计信息    |           |                                                                                                    |         |          |          | <b>~</b> ()   |
| {ŷ}<br>审批机关设置        |              | 0         | 0 ( <u>9</u> ) | 9<br>• |         | - 1、点击    | 【审批机关键                                                                                                    | 22】按钮   | 7        |          |               |
| 设置                   | 设置           |           | 皮肤选择           | 5      |         |           |                                                                                                    |         | _        |          |               |
| )当前位置:系              | 统功能 → 审批机关设置 | <b>Z</b>  |                |        |         |           |                                                                                                    |         |          |          |               |
| 首次注册 ——              |              |           |                |        |         |           |                                                                                                    |         |          |          |               |
| <mark>当前</mark> 设置为: | 西城区卫生局       |           |                |        |         |           |                                                                                                    |         |          |          |               |
| 修改设置:                | 西城区卫生局       |           |                |        |         | -         | 保存                                                                                                    |         |          |          |               |
| 重新注册                 |              |           |                |        |         |           |                                                                                                    |         |          |          |               |
| <mark>当前设</mark> 置为: | 西城区卫生局       |           |                |        |         |           |                                                                                                    |         |          |          |               |
| 修改设置:                | 西城区卫生局       |           |                |        |         | -         | 保存                                                                                                    | 2、选择    | 审批机关     |          |               |
| 延续注册                 |              |           |                |        |         |           |                                                                                                    | EN REJT | # 110/07 |          |               |
| <mark>当前</mark> 设置为: | 西城区卫生局       |           |                |        | ~       |           |                                                                                                    |         |          |          |               |
| 修改设置:                | 西城区卫生局       |           |                |        |         | -         | 保存                                                                                                    |         |          |          |               |
| 注销注册                 | 北京市卫生和计划生    | 育委员会      |                |        |         |           |                                                                                                    |         |          |          |               |
| <mark>当前设</mark> 置为: | HARELE A     |           |                |        |         |           |                                                                                                    | 3. #    | 击【保存】    | 按钮       |               |
| 修改设置:                |              |           |                |        |         |           | 保存                                                                                                    | 5, m    |          |          |               |
| 変更注册                 |              |           |                |        |         | 0         |                                                                                                    |         |          |          |               |
| <mark>当前设</mark> 置为: | ×            |           |                |        |         |           |                                                                                                    |         |          |          |               |
| 修改设置:                | 西城区卫生局       |           |                |        |         |           | 保存                                                                                                    |         |          |          |               |
| 军队武警地方               | 业务           |           |                |        |         |           |                                                                                                    |         |          |          |               |
| <mark>当前</mark> 设置为: | 西城区卫生局       |           |                |        |         |           |                                                                                                    |         |          |          |               |
| 修改设置:                | 西城区卫生局       |           |                |        |         | •         | 保存                                                                                                    |         |          |          |               |
|                      |              |           |                |        |         |           |                                                                                                    |         |          |          |               |
|                      |              |           |                |        |         |           |                                                                                                    |         |          |          |               |
|                      |              |           |                |        |         |           |                                                                                                    |         |          |          |               |
|                      |              |           |                |        |         |           |                                                                                                    |         |          |          |               |
|                      |              |           |                |        |         |           |                                                                                                    |         |          |          |               |
| 用户名:                 | ◎ 登录时间:2017/ | 6/15 14:1 | 8.09           |        |         |           |                                                                                                    |         |          | ■ 邮箱:sup | port@minke.cn |

![](_page_44_Picture_0.jpeg)

护士注册成功并通过护士信息验证后,才能生成激活码。

#### 护士未收到激活码,请机构及时口头告知护士,不再重复发放。

|                                                                                    | 护士电子伦注册信息系统(医疗机构版)                                                                | - @ X |
|------------------------------------------------------------------------------------|-----------------------------------------------------------------------------------|-------|
| 账号撤活 不解护士信息 业务办理 信息登证 系统功能<br>医 账户撤销                                               | ######<br>1、点击【账号激活】按钮                                                            |       |
| <u>む置: 駅号激活 → 駅号激活</u><br>3 1 1 1 1 1 1 1 1 1 1 1 1 1 1 1 1 1 1 1                  | 2、输入护士姓名,点击【查询】按钮                                                                 |       |
| *激活時用户护士账户的激活。<br>重要提示:本院护士注册成功<br>注码。身份证号 注册时间 激活码 是否激活 执业/<br>2017-06-16 未激活 已通过 | 并通过护士信息绘证通过后,才能生成此激活码。         证状态       操作       激活码生成时间       激活时         生成激活码 | 导讯    |
|                                                                                    | <ol> <li>3、显示护士信息,点击【生成激活码】<br/>按钮即可生成护士账户激活码</li> </ol>                          |       |
|                                                                                    |                                                                                   |       |
|                                                                                    |                                                                                   |       |
|                                                                                    |                                                                                   |       |
|                                                                                    |                                                                                   |       |
| 2014 - 平明 - 11月                                                                    |                                                                                   |       |

![](_page_45_Picture_0.jpeg)

#### 4.1. 撤销护士账户

• 发现本院护士有异常或被错误注册,可选择撤销该账户,

#### 并重新申请注册。(已成功办理过业务的账户不能撤销)

|          | NF +10   |                                          |              | 8 (太)+(言白 |        | 护士电子 | 化注册信息系统(医疗机构版) |
|----------|----------|------------------------------------------|--------------|-----------|--------|------|----------------|
|          | 24590    |                                          | sayar akaran | 8 37대 미원  |        |      |                |
| 账号激活 账号  | )<br>撤销  |                                          |              | 「」一点一     | 账号撤销】招 | œ钮   |                |
| 本院护士账号管  | 管理       |                                          |              | L         |        |      |                |
| ♀ 当前位置:嫐 | (号激活 → 则 | 长号撤销                                     |              |           |        |      |                |
| 护士姓名     |          | 查                                        | 询            |           |        |      |                |
| 姓名       | 性别       | 身份证号                                     | 注册时间         | 是否激活      | 执业验证状态 | 操作   |                |
| >        | 女        |                                          | 2017-05-11   | 已激活       | 已通过    | 撤销账号 | A              |
| 1000     | 女        |                                          | 2017-06-19   | 已激活       | 已通过    | 撤销账号 |                |
| 1000     | 女        | 100000000000000000000000000000000000000  | 2017-05-15   | 已激活       | 已通过    | 撤销账号 |                |
| 1000     | 女        | 10.000                                   | 2017-05-31   | 已激活       | 已通过    | 撤销账号 |                |
| 100      | 女        |                                          | 2017-06-20   | 已激活       | 已通过    | 撤销账号 |                |
|          | 女        | 1.000                                    | 2017-05-10   | 已激活       | 已通过    | 撤销账号 |                |
| 1.000    | 女        |                                          | 2017-03-27   | 已激活       | 已通过    | 撤销账号 |                |
|          | 女        | 100000-000                               | 2017-06-01   | 已激活       | 已通过    | 撤销账号 |                |
|          | 男        |                                          | 2017-06-01   | 已激活       | 已通过    | 撤销账号 |                |
|          | 女        | 100 C 100 C 100 C 100 C                  | 2017-05-31   | 已激活       | 已通过    | 撤销账号 |                |
|          | 攵        | 100000000000000000000000000000000000000  | 2017-03-28   | 已激活       | 已通过    | 撤销账号 |                |
|          | 女        | 100 million (1990)                       | 2017-05-16   | 已激活       | 已通过    | 撤销账号 |                |
|          | 攵        |                                          | 2017-06-01   | 已激活       | 已通过    | 撤销账号 |                |
|          | 女        | 10.00                                    | 2017-05-15   | 已激活       | 已通过    | 撤销账号 |                |
| 1.000    | 女        | 1.000                                    | 2017-06-05   | 已激活       | 已通过    | 撤销账号 |                |
|          | 女        | 10.000                                   | 2017-05-31   | 已激活       | 已通过    | 撤销账号 |                |
| 1.00     | 女        |                                          | 2017-05-10   | 已激活       | 已通过    | 撤销账号 |                |
|          | 女        | 10 10 10 10 10 10 10 10 10 10 10 10 10 1 | 2017-06-12   | 已激活       | 已通过    | 撤销账号 |                |
|          | 男        | 100000000000000000000000000000000000000  | 2017-05-11   | 已激活       | 已通过    | 撤销账号 |                |
| 1000     | 女        | 10.000                                   | 2017-06-02   | 已激活       | 已通过    | 撤销账号 |                |
|          | 攵        | 101100-000000-000                        | 2017-06-06   | 已激活       | 已通过    | 撤销账号 |                |
|          | 女        | 10.000                                   | 2017-06-12   | 已激活       | 已通过    | 撤销账号 |                |
| 100      | 女        | 100000-000                               | 2017-05-16   | 已激活       | 已通过    | 撤销账号 |                |
|          | 女        | ALC: NOT THE R.                          | 2017-06-01   | 已激活       | 已通过    | 撤销账号 |                |
|          | 女        | the second second second                 | 2017-04-14   | 已激活       | 已通过    | 撤销账号 | v              |
| 信自练计当    | 前 土・ 27行 |                                          |              |           |        |      |                |

💄 用户名 : 📰 🥝 登录时间 : 2017/6/22 9:02:39

![](_page_46_Picture_0.jpeg)

#### 5. 核对本院护士信息

#### ■ 本人在本机构执业但护士信息不在本机构列表中的护士;

■ 本人已不在本机构但护士信息还在本机构的护士;

■ 若发现有以上的问题,请到系统内"护士验证"功能中查

看,并办理相关业务。

![](_page_46_Picture_6.jpeg)

#### 5.1 本院护士信息

![](_page_47_Figure_1.jpeg)

| 姓名    | 性别 | 身份证号                                   | 出生日期       | 年龄 | 执业状态 | 业务类型 | 护士证号                | 有效期截止日期    | 技术职称 | 所在科室 | 账户状态   | 详细信息 | 历史沿革 | 信息修改 |
|-------|----|----------------------------------------|------------|----|------|------|---------------------|------------|------|------|--------|------|------|------|
|       | 女  |                                        | 1960-08-27 | 57 | 在册   | 延续注册 |                     | 2018-08-21 | 主管护师 | 门诊   | 尚未注册账户 | 详细信息 | 历史沿革 | 信息修改 |
|       | 女  | and the Property of                    | 1985-01-06 | 32 | 在册   | 延续注册 |                     | 2018-08-21 | 护士   | 门诊   | 未激活    | 详细信息 | 历史沿革 | 信息修改 |
| 100   | 女  |                                        | 1989-12-26 | 28 | 在册   | 延续注册 |                     | 2021-02-15 | 护师   | 病房   | 尚未注册账户 | 详细信息 | 历史沿革 | 信息修改 |
|       | 女  |                                        | 1969-07-02 | 48 | 在册   | 延续注册 |                     | 2018-08-21 | 主管护师 | 门诊   | 尚未注册账户 | 详细信息 | 历史沿革 | 信息修改 |
| -     | 女  |                                        | 1968-11-14 | 49 | 在册   | 延续注册 | -                   | 2018-08-21 | 主管护师 | 病房   | 尚未注册账户 | 详细信息 | 历史沿革 | 信息修改 |
|       | 女  | and a state of the state of            | 1971-01-10 | 46 | 在册   | 延续注册 |                     | 2018-08-21 | 护师   | 门诊   | 尚未注册账户 | 详细信息 | 历史沿革 | 信息修改 |
| 100   | 女  |                                        | 1955-09-23 | 62 | 在册   | 延续注册 |                     | 2018-08-21 | 护师   | 病房   | 尚未注册账户 | 详细信息 | 历史沿革 | 信息修改 |
|       | 女  |                                        | 1985-06-09 | 32 | 在册   | 延续注册 |                     | 2018-12-03 | 护士   | 病房   | 尚未注册账户 | 详细信息 | 历史沿革 | 信息修改 |
| -     | 女  |                                        | 1969-11-26 | 48 | 在册   | 延续注册 | A.M. (1996)         | 2020-12-28 | 主管护师 | 病房   | 尚未注册账户 | 详细信息 | 历史沿革 | 信息修改 |
|       | 女  |                                        | 1972-05-24 | 45 | 在册   | 延续注册 |                     | 2018-08-21 | 主管护师 | 病房   | 尚未注册账户 | 详细信息 | 历史沿革 | 信息修改 |
| -     | 女  |                                        | 1971-03-29 | 46 | 在册   | 延续注册 |                     | 2018-08-21 | 主管护师 | 护理部  | 尚未注册账户 | 详细信息 | 历史沿革 | 信息修改 |
|       | 女  | 1.1.1.1.1.1.1.1.1.1.1.1.1.1.1.1.1.1.1. | 1971-06-16 | 46 | 在册   | 延续注册 |                     | 2018-08-21 | 护师   | 病房   | 尚未注册账户 | 详细信息 | 历史沿革 | 信息修改 |
| -     | 女  |                                        | 1990-08-02 | 27 | 在册,  | 变更注册 |                     | 2018-03-07 | 护士   | 病房   | 尚未注册账户 | 详细信息 | 历史沿革 | 信息修改 |
|       | 男  | 100 B 100 B 100 B 100 B                | 1969-01-29 | 48 | 在册   | 延续注册 |                     | 2018-08-21 | 护士   | 其他   | 尚未注册账户 | 详细信息 | 历史沿革 | 信息修改 |
| -     | 女  |                                        | 1979-02-28 | 38 | 在册   | 延续注册 |                     | 2018-08-21 | 主管护师 | 门诊   | 尚未注册账户 | 详细信息 | 历史沿革 | 信息修改 |
|       | 女  | 10.000                                 | 1993-01-19 | 24 | 在册   | 首次注册 | 1                   | 2019-11-04 | 护士   | 病房   | 尚未注册账户 | 详细信息 | 历史沿革 | 信息修改 |
| -     | 女  | 0000000000000                          | 1978-03-05 | 39 | 在册,  | 变更注册 |                     | 2014-06-29 | 护师   | 门诊   | 尚未注册账户 | 详细信息 | 历史沿革 | 信息修改 |
|       | 男  | 1.1.1.1.1.1.1.1.1.1.1.1.1.1.1.1.1.1.1. | 1990-10-12 | 27 | 在册   | 延续注册 | 1                   | 2021-02-15 | 护士   | 病房   | 尚未注册账户 | 详细信息 | 历史沿革 | 信息修改 |
| and a | 女  |                                        | 1992-09-03 | 25 | 在册,  | 变更注册 | 1                   | 2018-06-03 | 护士   | 病房   | 尚未注册账户 | 详细信息 | 历史沿革 | 信息修改 |
|       | 男  | Contraction of the                     | 1982-07-18 | 35 | 在册   | 变更注册 |                     | 2018-12-22 | 护士   | 病房   | 尚未注册账户 | 详细信息 | 历史沿革 | 信息修改 |
| -     | 女  | 112231130112010010                     | 1984-12-04 | 33 | 在册   | 延续注册 | and a second second | 2019-02-05 | 护师   | 病房   | 尚未注册账户 | 详细信息 | 历史沿革 | 信息修改 |

信息统计,当前共:155行

![](_page_47_Picture_5.jpeg)

![](_page_48_Picture_0.jpeg)

#### • 本功能可在全国护士数据库中查询验证上网的护士信息。

| 护士电子化注册信息系统(医疗机构版)                                                                                                    | - a ×<br>^ ()         |
|----------------------------------------------------------------------------------------------------|-----------------------|
| 护士执业信息验证       1、点击【护士执业信息验证】按钮         信息验证       2、输入护士身份证         ◇当前位置:信息验证→护士执业信息验证       点击【执行验证】                                                                                                    | <b>正号,</b><br>按钮      |
| **************************************                                                                                                    |                       |
| 执业状态 护士证号 姓名 性別 出生日期 身份证号 执业机构名称 护士注册机关 技术职称 工作科室 工作     ズイオン      イ      アイオン      アイオン     アイオン      アイオン     アイオン      アイオン     アイオン | 类别 是否考试库连带注           |
| 3、显示护士执业信息                                                                                                    | 2                     |
| 16总统计,目则共:117                                                                                                    | ♥ 邮箱:support@minke.cp |

![](_page_49_Picture_0.jpeg)

#### 5.3本院待延续注册护士信息

注:姓名和截止日期字体颜色是蓝色的信息:一年内将要到期未做延续注册的护士信息; 姓名和截止日期字体颜色是红色的信息:已经过期未做延续注册的护士信息。

| 8          |           |      |                                                                                                    |            |     | 护士电    | 子化注册信息系统(医疗机                 | 1构版)           |            |      |        |      | – Ø ×    |
|------------|-----------|------|----------------------------------------------------------------------------------------------------|------------|-----|--------|------------------------------|----------------|------------|------|--------|------|----------|
| $\sim$     | NH:       | 識活   | 本院护士信息业务                                                                                                    | 号办理 信息     | 喻证  | 系统功能   | 统计信息                         |                |            |      |        |      |          |
| 本院!        | ▲<br>户士信息 | 1 本財 |                                                                                                    | (计)        | 本院过 | 「二」    | (1) 机构化读手册下数<br>册 (2) 用点手用下数 | 客服中心           | 1、点击       | 【本院  | 带延续注   | 册】按  | 钮        |
|            |           |      | 主执业                                                                                                    |            |     |        | (4) 田戸主冊下載                   | 客服中心           |            |      |        |      |          |
| <b>Q</b> 当 | 前位置       | 本院   | 户士信息 → 本院待延续注                                                                                                  | ENO        |     |        |                              |                |            |      |        |      |          |
| 护士         | 姓名        |      |                                                                                                    | 査          | 询   |        |                              |                |            |      |        |      | 导出       |
| 待延         | 续注册       | 信息:  | 1、一年内将要过期的                                                                                                    | 护士。2、过     | 期未到 | E续注册的抽 | P±.                          |                |            |      |        |      |          |
| F          | 姓名        | 性别   | 身份证号                                                                                                    | 出生日期       | 年龄  | 小学条型   | 执业状态                         | 护士证号           | 有效截止日期     | 技术胆称 | 所在科室   | 详细信息 |          |
|            |           | 女    |                                                                                                    | 1955-02-24 | 62  | 首次注册   | 在册,过期未延续注册                   |                | 2014-01-01 | 主管护师 | 其他     | 详细信息 | ^        |
|            | -         | 女    | STREET, BORGHOUSE, MICH.                                                                                       | 1958-05-20 | 59  | 首次注册   | 在册,过期未延续注册                   |                | 2014-01-01 | 护师   | 供应室    | 详细信息 |          |
|            | -         | 女    | COLUMN DE LA CARGO DE LA CARGO DE LA CARGO DE LA CARGO DE LA CARGO DE LA CARGO DE LA CARGO DE LA CARGO DE LA C | 1962-01-11 | 55  | 首次注册   | 在册,过期未延续注册                   | (managering)   | 2014-01-01 | 护师   | 供应室    | 详细信息 | 2 月二大院   |
|            | -         | 女    |                                                                                                    | 1986-02-22 | 31  | 首次注册   | 在册,过期未延续注册                   |                | 2014-01-01 | 护士   | 病房     | 详细信息 | 4. 亚小平师  |
|            | -         | 女    |                                                                                                    | 1957-09-21 | 60  | 首次注册   | 在册,过期未延续注册                   | -              | 2014-01-01 | 护师   | 门诊     | 详细信息 | 竹延续往加扩   |
|            | -         | 女    | 12.01.2.5.201.2017                                                                                             | 1957-06-14 | 60  | 首次注册   | 在册,过期未延续注册                   |                | 2014-01-01 | 护师   | 手术室    | 详细信息 | 工 信息, 制入 |
|            | -         | 女    |                                                                                                    | 1958-10-18 | 59  | 首次注册   | 在册,过期未延续注册                   |                | 2014-01-01 | 护师   | 门诊     | 详细信息 | 伊丁姓名只击   |
|            | -         | 女    | NAME OF TAXABLE                                                                                                | 1982-03-05 | 35  | 首次注册   | 在册,过期未延续注册                   |                | 2014-03-03 | 护士   | 病房     | 详细信息 | 【宣词】 按钮  |
|            | -         | 女    |                                                                                                    | 1983-02-17 | 34  | 首次注册   | 在册,过期未延续注册                   | -              | 2014-02-27 | 护士   | 病房     | 详细信息 | 即可查找到该   |
|            |           | 女    | NAME AND ADDRESS OF                                                                                            | 1989-08-09 | 28  | 变更注册   | 在册,过期来延续注册                   |                | 2017-01-01 | 护士   | 病房     | 详细信息 | 护士信息     |
|            | -         | 女    |                                                                                                    | 1991-06-06 | 26  | 变更注册   | 在册,过期未延续注册                   |                | 2017-01-01 | 护士   | 手术室    | 详细信息 |          |
|            | -         | 女    | 12.01.0.00000000                                                                                               | 1991-07-16 | 26  | 变更注册   | 在册,过期未延续注册                   |                | 2017-01-01 | 护士   | 供应室    | 详细信息 |          |
|            | -         | 女    | 101100-00100-00000-00000-00000-00000-00000-0000-0000                                                           | 1989-08-14 | 28  | 变更注册   | 在册,过期未延续注册                   |                | 2017-01-01 | 护士   | 病房     | 详细信息 |          |
|            | -         | 女    | 2.0.2 100 202                                                                                                  | 1990-04-27 | 27  | 变更注册   | 在册,过期未延续注册                   |                | 2017-01-01 | 护士   | 急诊(科)室 | 详细信息 |          |
|            | -         | 女    | ARCHITECTURE CONTRACT                                                                                          | 1988-12-24 | 29  | 首次注册   | 在册,过期未延续注册                   |                | 2017-01-01 | 护士   | 病房     | 详细信息 |          |
|            | 100       | 女    | 2.1.1.1.00.04.01                                                                                               | 1989-04-05 | 28  | 首次注册   | 在册,过期未延续注册                   |                | 2017-01-01 | 护士   | 病房     | 详细信息 |          |
|            | -         | 女    | CO.R. C. MILLION MO.                                                                                           | 1987-10-02 | 30  | 首次注册   | 在册,过期未延续注册                   |                | 2017-01-01 | 护士   | 病房     | 详细信息 |          |
|            | -         | 女    | 2.1.71 (0.7.71.71                                                                                              | 1988-05-09 | 29  | 変更注册   | 在册,过期未延续注册                   | 12 12 12 19 19 | 2017-01-01 | 护士   | 病房     | 详细信息 |          |

![](_page_50_Picture_0.jpeg)

#### 此功能用于显示本院的护士执业有效期已经过期且未做延

| 本税以申土信息 本税:中土信息榜改解核 本税:每建续注册       本税以用未提续注册       不服中止       不服中止       不服       不服       不服       不服       不服       不服       不服       不服       不服       不服       不服       不服       不服       不服       不服       不服       不服       不服       不服       不服       不       不       不      活       不      不      不 <th></th> <th>活本院护士信息业</th> <th>あか理 信息</th> <th></th> <th></th> <th></th> <th></th> <th></th> <th></th> <th></th>                                                                                              |          | 活本院护士信息业                                                                                                    | あか理 信息                    |               |          |                 |            |      |        |         |
|----------------------------------------------------------------------------------------------------|----------|----------------------------------------------------------------------------------------------------|---------------------------|---------------|----------|-----------------|------------|------|--------|---------|
| thu         denema         search           * #Morrar         * #Morrar         * #Morrar           * #Morrar         * #Morrar         * * * * * * * * * * * * * * * * * * *                                                                                                    | 本院护士信息 2 | 本院护士信息修改审核 本[                                                                                                    | 完待延续注册                    | 本院过期未延续注册     | 手册下载     | 客服中心 1          | 、点击【       | 本院过  | 期禾延续   | [注册】 按钮 |
| ● 新始祖 : 本航炉土偏度 → 本航辺期未建磁注册           Pナせ名         重由            ● 「         ● 「         ● 「         ● 「         ● 「         ● 「         ● ○         ● ○         ● ○         ● ○         ● ○         ● ○         ● ○         ● ○         ● ○         ● ○         ● ○         ● ○         ● ○         ● ○         ● ○         ● ○         ● ○         ● ○         ● ○         ● ○         ● ○         ● ○         ● ○         ● ○         ● ○         ● ○         ● ○         ● ○         ● ○         ● ○         ● ○         ● ○         ● ○         ● ○         ● ○         ● ○         ● ○         ● ○         ● ○         ● ○         ● ○         ● ○         ● ○         ● ○         ● ○         ● ○         ● ○         ● ○         ● ○         ● ○         ● ○         ● ○         ● ○         ● ○         ● ○         ● ○         ● ○         ● ○         ● ○         ● ○         ● ○         ● ○         ● ○         ● ○         ● ○         ● ○         ● ○         ● ○         ● ○         ● ○         ● ○         ● ○         ● ○         ● ○         ● ○         ● ○         ● ○         ● ○         ● ○         ● ○         ● ○         ● ○         ● ○         ● ○                                                                                                    |          | 主执业                                                                                                    |                           | 使用            | 手<br>册下载 | 客服中心            |            |      |        |         |
| P+tx4         gin           k6         k9) 9/0 GP         k4 E1BI         k%         ku/k5         u/9 R/2E         f         f<         f<                                                                                                    | ♀当前位置:本  | 院护士信息 → 本院过期未延                                                                                                    | 正续注册                      | 1.1. 7.7.7.7  |          |                 |            |      |        |         |
| 姓名         性别         身份证号         出生日期         年龄         执业状态         业务类型         护士证号         有效截止日期         技术职称         所在科室         详细信息           女         1955-02-24         62         在册、过期未延续注册         首次注册         2014-01-01         主管护师         其他         详细信息           女         1962-01-11         55         在册、过期未延续注册         首次注册         2014-01-01         护师         供应室         详细信息           女         1966-02-22         31         在册、过期未延续注册         首次注册         2014-01-01         护师         供应室         详细信息           女         1986-02-22         31         在册,过期未延续注册         首次注册         2014-01-01         护师         月切る         详细信息           女         1987-09-21         60         在册,过期未延续注册         首次注册         2014-01-01         护师         月切る         详细信息           女         1957-06-14         60         在册,过期未延续注册         首次注册         2014-01-01         护师         月切る         详细信息           女         1983-02-17         34         在册,过期未延续注册         首次注册         2014-01-01         护士         病房         详细信息           女         1983-08-0         28         石册,过期未延續注册         支知行用         2017-01-01         护士                                                                                                    | 护士姓名     |                                                                                                    | 査                         | 询             |          |                 |            |      |        |         |
| N         X         D         D                                                                                                    | 姓名 性     | 别身份证号                                                                                                    | 出生日期                      | 年龄 执业状态       | 业务类型     | 护士证号            | 有效截止日期     | 技术职称 | 所在科室   | 详细信息    |
| x       1958-05-20       59       在册,过期未延续注册       首次注册       2014-01-01       护师       供应室       详细信息         x       1962-01-11       55       在册,过期未延续注册       首次注册       2014-01-01       护师       供应室       详细信息         x       1986-02-22       31       在册,过期未延续注册       首次注册       2014-01-01       护士       病房       详细信息         x       1957-09-21       60       在册,过期未延续注册       首次注册       2014-01-01       护师       门公       详细信息         x       1957-06-14       60       在册,过期未延续注册       首次注册       2014-01-01       护师       门公       详细信息         x       1958-01-08       59       在册,过期未延续注册       首次注册       2014-01-01       护师       门公       详细信息         x       1958-01-08       59       在册,过期未延续注册       首次注册       2014-01-01       护师       门公       详细信息         x       1982-03-05       35       A册,过期未延续注册       首次注册       2014-01-01       护士       病房       详细信息         x       1983-02-17       34       A冊,过期未延續非無法       受担       2017-01-01       护士       病房       详细信息         x       1989-08-09       28       A冊,过期未延續非延續注册       受担       2017-01-01       护士                                                                                                    | • 女      |                                                                                                    | 1955-02-24                | 62 在册,过期未延续注册 | 首次注册     |                 | 2014-01-01 | 主管护师 | 其他     | 详细信息    |
| 女         1962-01-11         55         在册,过期未延续注册         首次注册         2014-01-01         护师         供应室         详细信息           女         1986-02-22         31         在册,过期未延续注册         首次注册         2014-01-01         护士         病房         详细信息           女         1957-09-21         60         在册,过期未延续注册         首次注册         2014-01-01         护师         门诊         详细信息           女         1957-06-14         60         石册,过期未延续注册         首次注册         2014-01-01         护师         门诊         详细信息           女         1958-10-18         59         石册,过期未延续注册         首次注册         2014-01-01         护师         门诊         详细信息           女         1982-03-05         35         石册,过期未延续注册         首次注册         2014-01-01         护师         房房         详细信息           女         1983-02-17         34         石册,过期未延续注册         查克注册         2014-02-27         护士         病房         详细信息           女         1989-08-09         28         石册,过期未延续注册         查更注册         2017-01-01         护士         病房         详细信息           女         1991-06-6         26         石册,过期未延续注册         查更注册         2017-01-01         护士         病房         详细信息                                                                                                    | 女        |                                                                                                    | 1958-05-20                | 59 在册,过期未延续注册 | 首次注册     |                 | 2014-01-01 | 护师   | 供应室    | 详细信息    |
| kkkkkkkkkkkkkkkkkkkkkkkkkkkkkkkkkkkkkkkkkkkkkkkkkkkkkkkkkkkkkkkkkkkkkkkkkkkkkkkkkkkkkkkkkkkkkkkkkkkkkkkkkkkkkkkkkkkkkkkkkkkkkkkkkkkkkkkkkkkkkkkkkkkkkkkkkkkkkkkkkkkkkkkkkkkkkkkkkkkkkkkkkkkkkkkkkkkkkkkkkkk                                                                                                    | 女        |                                                                                                    | 1962-01-11                | 55 在册,过期未延续注册 | 首次注册     | 100000.000000   | 2014-01-01 | 护师   | 供应室    | 详细信息    |
| kkkkkkkkkkkkkkkkkkkkkkkkkkkkkkkkkkkkkkkkkkkkkkkkkkkkkkkkkkkkkkkkkkkkkkkkkkkkkkkkkkkkkkkkkkkkkkkkkkkkkkkkkkkkkkkkkkkkkkkkkkkkkkkkkkkkkkkkkkkkkkkkkkkkkkkkkkkkkkkkkkkkkkkkkkkkkkkkkkkkkkkkkkkkkkkkkkkkkkkkkkk                                                                                                    | 女        | And the second second s | 1986-02-22                | 31 在册,过期未延续注册 | 首次注册     |                 | 2014-01-01 | 护士   | 病房     | 详细信息    |
| kkkkkkkkkkkkkkkkkkkkkkkkkkkkkkkkkkkkkkkkkkkkkkkkkkkkkkkkkkkkkkkkkkkkkkkkkkkkkkkkkkkkkkkkkkkkkkkkkkkkkkkkkkkkkkkkkkkkkkkkkkkkkkkkkkkkkkkkkkkkkkkkkkkkkkkkkkkkkkkkkkkkkkkkkkk<kk<k<k<k<k<k<k<k<k<k<k<k<k<k<k<k<k<k<k<k<k<k<k<k<k<k<k<k<k                                                                                                    | 女        |                                                                                                    | 1957-09-21                | 60 在册,过期未延续注册 | 首次注册     | 100000-0000-000 | 2014-01-01 | 护师   | 门诊     | 详细信息    |
| yyyyyyyyyyyyyyyyyyyyyyyyyyyyyyyyyyyyyyyyyyyyyyyyyyyyyyyyyyyyyyyyyyyyyyyyyyyyyyyyyyyyyyyyyyyyyyyyyyyyyyyyyyyyyyyyyyyyyyyyyyyyyyyyyyyyyyyyyyyyyyyyyyyyyyyyyyyyyyyyyyyyyyyyyyyyyyyyyyyyyyyyyyyyyyyyyyyyyyyyyyy                                                                                                    | 女        |                                                                                                    | 1957-06-14                | 60 在册,过期未延续注册 | 首次注册     |                 | 2014-01-01 | 护师   | 手术室    | 详细信息    |
| yyyyyyyyyyyyyyyyyyyyyyyyyyyyyyyyyyyyyyyyyyyyyyyyyyyyyyyyyyyyyyyyyyyyyyyyyyyyyyyyyyyyyyyyyyyyyyyyyyyyyyyyyyyyyyyyyyyyyyyyyyyyyyyyyyyyyyyyyyyyyyyyyyyyyyyyyyyyyyyyyyyyyyyyyyyyyyyyyyyyyyyyyyyyyyyyyyyyyyyyyyy                                                                                                    | 女        |                                                                                                    | 195 <mark>8-10-1</mark> 8 | 59 在册,过期未延续注册 | 首次注册     |                 | 2014-01-01 | 护师   | 门诊     | 详细信息    |
| 女         1983-02-17         34         在冊, 过期未延续注册         首次注册         2014-02-27         护士         病房         詳細信息           女         1989-08-09         28         在冊, 过期未延续注册         호更注册         2017-01-01         护士         病房         詳細信息           女         1991-06-00         26         在冊, 过期未延续注册         호更注册         2017-01-01         护士         代应 2         詳細信息           女         1991-07-16         26         在冊, 过期未延续注册         호更注册         2017-01-01         护士         病房         詳細信息           女         1991-07-16         26         在冊, 过期未延续注册         호更注册         2017-01-01         护士         病房         詳細信息           女         1989-08-14         28         在冊, 过期未延续注册         호更注册         2017-01-01         护士         病房         詳細信息           女         1989-08-14         29         在冊, 过期未延续注册         支更注册         2017-01-01         护士         病房         詳細信息           女         1989-08-14         29         石冊, 过期未延续注册         資力注册         2017-01-01         护士         病房         詳細信息           女         1989-04-05         28         石冊, 过期未延續注册         首次注册         2017-01-01         护士         病房         詳細信息 <td>女</td> <td></td> <td>1982-03-05</td> <td>35 在册,过期未延续注册</td> <td>首次注册</td> <td></td> <td>2014-03-03</td> <td>护士</td> <td>病房</td> <td>详细信息</td> | 女        |                                                                                                    | 1982-03-05                | 35 在册,过期未延续注册 | 首次注册     |                 | 2014-03-03 | 护士   | 病房     | 详细信息    |
| 女         1989-08-09         28         在册,过期未延续注册         变更注册         2017-01-01         护士         病房         详细信息           女         1991-06-06         26         在册,过期未延续注册         空更注册         2017-01-01         护士         千石         詳細信息           女         1991-07-16         26         在册,过期未延续注册         空更注册         2017-01-01         护士         供应室         詳細信息           女         1989-08-12         27         在册,过期未延续注册         空更注册         2017-01-01         护士         病房         詳細信息           女         1989-08-12         27         在册,过期未延续注册         空更注册         2017-01-01         护士         病房         詳細信息           女         1989-08-12         27         在册,过期未延续注册         空更注册         2017-01-01         护士         病房         詳細信息           女         1989-04-05         28         在册,过期未延续注册         首次注册         2017-01-01         护士         病房         詳細信息           女         1989-04-05         28         石册,过期未延续注册         首次注册         2017-01-01         护士         病房         詳細信息           女         1987-04-05         28         石册,过期未延續注册         首次注册         2017-01-01         护士         病房         詳細信息                                                                                                    | 女        |                                                                                                    | 1983-02-17                | 34 在册,过期未延续注册 | 首次注册     | 10000.0011.00   | 2014-02-27 | 护士   | 病房     | 详细信息    |
| 女       1991-06-00       26       在册,过期未延续注册       变更注册       2017-01-01       护士       手术室       详细信息         女       1991-07-10       26       在册,过期未延续注册       变更注册       2017-01-01       护士       供应室       详细信息         女       1989-08-14       28       在册,过期未延续注册       变更注册       2017-01-01       护士       病房       详细信息         女       1990-04-27       27       在册,过期未延续注册       变更注册       2017-01-01       护士       病房       详细信息         女       1989-08-12       29       在册,过期未延续注册       查次注册       2017-01-01       护士       病房       詳細信息         女       1989-04-27       29       在册,过期未延续注册       首次注册       2017-01-01       护士       病房       詳細信息         女       1989-04-05       28       在册,过期未延续注册       首次注册       2017-01-01       护士       病房       詳細信息         女       1987-04-05       28       在册,过期未延续注册       首次注册       2017-01-01       护士       病房       詳細信息         女       1987-04-05       29       在册,过期未延续注册       首次注册       2017-01-01       护士       病房       詳細信息         女       1987-04-05       29       在册,过期未延续注册       資法       2017-01-01       护士                                                                                                    | 女        |                                                                                                    | 1989-08-09                | 28 在册,过期未延续注册 | 变更注册     |                 | 2017-01-01 | 护士   | 病房     | 详细信息    |
| 女       1991-07-16       26       在册,过期乘延续注册       变更注册       2017-01-01       护士       供应室       详细信息         女       1989-08-14       28       在册,过期乘延续注册       变更注册       2017-01-01       护士       病房       詳細信息         女       1990-04-27       27       在册,过期乘延续注册       变更注册       2017-01-01       护士       急诊(科)室       詳細信息         女       1989-04-02       27       在册,过期乘延续注册       查次注册       2017-01-01       护士       高房       詳細信息         女       1989-04-05       28       在册,过期乘延续注册       首次注册       2017-01-01       护士       病房       詳細信息         女       1989-04-05       28       在册,过期乘延续注册       首次注册       2017-01-01       护士       病房       詳細信息         女       1987-10-02       30       在册,过期乘延续注册       首次注册       2017-01-01       护士       病房       詳細信息         女       1987-10-02       30       在册,过期乘延续注册       首次注册       2017-01-01       护士       病房       詳細信息         女       1988-05-00       29       在册,过期未延续注册       変更注册       2017-01-01       护士       病房       詳細信息         女       1988-05-00       29       在册,过期未延续注册       変更注册       2017-01-01       护士 </td <td>女</td> <td></td> <td>1991-06-06</td> <td>26 在册,过期未延续注册</td> <td>变更注册</td> <td></td> <td>2017-01-01</td> <td>护士</td> <td>手术室</td> <td>详细信息</td>                                                                       | 女        |                                                                                                    | 1991-06-06                | 26 在册,过期未延续注册 | 变更注册     |                 | 2017-01-01 | 护士   | 手术室    | 详细信息    |
| 女       1989-08-14       28       在册,过期未延续注册       变更注册       2017-01-01       护士       病房       详细信息         女       1990-04-27       27       在册,过期未延续注册       变更注册       2017-01-01       护士       急诊(科) 室       詳細信息         女       1988-12-24       29       在册,过期未延续注册       首次注册       2017-01-01       护士       病房       詳細信息         女       1989-04-05       28       在册,过期未延续注册       首次注册       2017-01-01       护士       病房       詳細信息         女       1987-10-02       30       在册,过期未延续注册       首次注册       2017-01-01       护士       病房       詳細信息         女       1987-10-02       30       在册,过期未延续注册       首次注册       2017-01-01       护士       病房       詳細信息         女       1988-05-00       29       在册,过期未延续注册       查页注册       2017-01-01       护士       病房       詳細信息         女       1988-05-00       29       在册,过期未延续注册       变更注册       2017-01-01       护士       病房       詳細信息                                                                                                    | 女        |                                                                                                    | 1991-07-16                | 26 在册,过期未延续注册 | 变更注册     |                 | 2017-01-01 | 护士   | 供应室    | 详细信息    |
| 女       1990-04-27       27       在册,过期未延续注册 变更注册       2017-01-01       护士       急诊(科) 室       详细信息         女       1988-12-24       29       在册,过期未延续注册       首次注册       2017-01-01       护士       病房       詳细信息         女       1989-04-05       28       在册,过期未延续注册       首次注册       2017-01-01       护士       病房       詳細信息         女       1987-10-02       30       在册,过期未延续注册       首次注册       2017-01-01       护士       病房       詳細信息         女       1988-05-00       29       在册,过期未延续注册       首次注册       2017-01-01       护士       病房       詳細信息         女       1988-05-00       29       在册,过期未延续注册       查更注册       2017-01-01       护士       病房       詳細信息                                                                                                    | 女        |                                                                                                    | 1989-08-14                | 28 在册,过期未延续注册 | 变更注册     |                 | 2017-01-01 | 护士   | 病房     | 详细信息    |
| 女       1988-12-24       29       在册,过期未延续注册       首次注册       2017-01-01       护士       病房       详细信息         女       1989-04-05       28       在册,过期未延续注册       首次注册       2017-01-01       护士       病房       詳細信息         女       1987-10-02       30       在册,过期未延续注册       首次注册       2017-01-01       护士       病房       詳細信息         女       1988-05-09       29       在册,过期未延续注册       查次注册       2017-01-01       护士       病房       詳細信息         女       1988-05-09       29       在册,过期未延续注册       查更注册       2017-01-01       护士       病房       詳細信息                                                                                                    | 女        |                                                                                                    | 1990-04-27                | 27 在册,过期未延续注册 | 变更注册     |                 | 2017-01-01 | 护士   | 急诊(科)室 | 详细信息    |
| 女       1989-04-05       28       在册,过期未延续注册 首次注册       2017-01-01       护士       病房       详细信息         女       1987-10-02       30       在册,过期未延续注册 首次注册       首次注册       2017-01-01       护士       病房       详细信息         女       1988-05-09       29       在册,过期未延续注册       首次注册       2017-01-01       护士       病房       详细信息                                                                                                    | 女        |                                                                                                    | 1988-12-24                | 29 在册,过期未延续注册 | 首次注册     |                 | 2017-01-01 | 护士   | 病房     | 详细信息    |
| 女       1987-10-02       30       在册,过期未延续注册 首次注册       2017-01-01       护士       病房       详细信息         女       1988-05-09       29       在册,过期未延续注册       变更注册       2017-01-01       护士       病房       详细信息                                                                                                    | 女        |                                                                                                    | 1989-04-05                | 28 在册,过期未延续注册 | 首次注册     |                 | 2017-01-01 | 护士   | 病房     | 详细信息    |
| 女 1988-05-09 29 在册,过期未延续注册 变更注册 2017-01-01 护士 病房 详细信息                                                                                                    | 女        |                                                                                                    | 1987-10-02                | 30 在册,过期未延续注册 | 首次注册     |                 | 2017-01-01 | 护士   | 病房     | 详细信息    |
|                                                                                                    | 女        |                                                                                                    | 1988-05-09                | 29 在册,过期未延续注册 | 变更注册     |                 | 2017-01-01 | 护士   | 病房     | 详细信息    |
| 女 1988-10-15 29 在册,过期未延续注册 变更注册 2017-01-01 护士 病房 详细信息                                                                                                    | 女        |                                                                                                    | 1988-10-15                | 29 在册,过期未延续注册 | 变更注册     |                 | 2017-01-01 | 护士   | 病房     | 详细信息    |

● 田白夕· ○ 谷寻时间·2017/6/15 16·10·10

⊠ 邮箱 · support@minke.cn

![](_page_51_Picture_0.jpeg)

● 及时确认本机构护士个人信息的更新申请。如:技术职

#### 称、学历、毕业学校及相片。

| 8                                                        | 护士电子体                                 | (注册信息系统(医疗机构)                                                           | £) î <b>line de la c</b>                            | 5602    | e        | a × |
|----------------------------------------------------------|---------------------------------------|-------------------------------------------------------------------------|-----------------------------------------------------|---------|----------|-----|
|                                                          | 里 信息验证 系统功能                           | 统计信息                                                                    |                                                     |         |          | · 0 |
| 本院护士信息<br>本院护士信息修改审核<br>主执业                              | ▲ ▲ ▲ ▲ ▲ ▲ ▲ ▲ ▲ ▲ ▲ ▲ ▲ ▲ ▲ ▲ ▲ ▲ ▲ | <ul> <li>○ 机构必读手册下载</li> <li>○ <u>用户手册下载</u></li> <li>使用手册下载</li> </ul> | <ul> <li>         客服中心         名服中心     </li> </ul> | 击【本院护士信 | 息修改审核】按钮 |     |
| ♀当前位置:本院护士信息→本院护士信息修改                                    | 文审核                                   |                                                                         |                                                     |         |          |     |
| 查询                                                       | 姓名性别                                  | 身份证号                                                                    | 护士证号                                                | 操作      | 1        |     |
| 时间段(全部)                                                  | • 女                                   |                                                                         | STATISTICS.                                         | 审核      |          |     |
| 身份证号                                                     |                                       |                                                                         | 1                                                   |         | -        |     |
| 姓名                                                       |                                       |                                                                         |                                                     |         |          |     |
| <b>査询</b> 清空                                             |                                       | 3、显示本院护                                                                 | 士提交的信息                                              | 息修改待审核信 | 息、       |     |
|                                                          |                                       |                                                                         |                                                     |         |          |     |
|                                                          | 2、点击【查询                               | 】按钮                                                                     |                                                     |         |          |     |
|                                                          |                                       |                                                                         |                                                     |         |          |     |
| 提示:此功能界面只显示我院护士提交的护<br>士信息修改申请,通过办理的申请业务将自<br>动完成护士信息修改。 |                                       |                                                                         |                                                     |         |          |     |
|                                                          |                                       |                                                                         |                                                     |         |          | 1   |

![](_page_52_Picture_0.jpeg)

| ♥ 护士信息修改审核<br>护士注册信息             |                  |                  | – 🗆 X |
|----------------------------------|------------------|------------------|-------|
| 姓名:                              |                  |                  |       |
| 性别:女                             | 出生日期:1996-08-02  | 国籍:中国            |       |
| 证件类型:内地                          | 证件号:             | 是否首次注册: 是        | 1.1   |
| 民族: 汉族                           | 考试成绩: 合格         | 通过护士执业考试时间: 2015 | 10 E  |
| 毕业学校:                            |                  |                  |       |
| 学历:大学专科                          | 学位:无学位           | 学制:四年制           |       |
| 所学专业:护理                          | 毕业时间: 2015-07-01 | 健康状况:健康或良好       |       |
| 护士证号:<br>工作单位情况 辅助管理信<br>工作单位名称: | 有效截止日期 确定(0)     | 取消( <u>C</u> )   |       |
| 工作科室:门诊                          | 技术职称: 护师         |                  |       |
| 工作类别: 护理行政管理                     | 职务:科护士长          |                  |       |
| 参加工作时间: 2017-06-0                | 1<br>1、点击        | 【同意】按钮           | ^     |
| 同                                | 意                | <b>意</b> 关闭      |       |

![](_page_53_Picture_0.jpeg)

#### 7. 办理本院护士申请的业务

#### • 及时确认护士的业务申请,并打印相关申请表。

![](_page_53_Figure_3.jpeg)

![](_page_54_Picture_0.jpeg)

# 机构审核完成并点击同意后,此业务申请会直接提交直 卫生计生委进行审批。

| 2 注销注册            |                  | — D              | $\times$ |
|-------------------|------------------|------------------|----------|
| 护士注册信息            |                  |                  |          |
| 姓名:               |                  |                  |          |
| 性别:女              | 出生日期: 1992-04-02 | 国籍:中国            |          |
| 证件类型: 内地          | 证件号:             | 是否首次注册:是         |          |
| 民族:汉族             | 考试成绩: 合格         | 通过护士执业考试时间: 2012 | ÷.       |
| 毕业学校:             |                  |                  |          |
| 学历:中专             | 学位:无学位           | 学制:四年制           |          |
| 新学专业: 护理学         | 毕业时间: 2011-07-01 | 健康状况:健康或良好       |          |
| 工作单位情况<br>工作单位名称: | 是①               | 否(1))            |          |
| 工作科室:监护室          | 技术职称:护士          |                  |          |
| 工作类别:护理行政管理       | 职务: 护理部副主任       |                  |          |
| 参加工作时间: 2017-06-  | -11 2, 5         | 甲出提亦信息,只击【定】按钮   |          |
| £销理由: 注册有效期       |                  |                  |          |
|                   |                  |                  | ~        |
| <b>新注:</b>        | 1.               | 点击【同意】按钮         |          |
|                   | 同意不同             | 意                |          |

![](_page_54_Picture_3.jpeg)

![](_page_55_Picture_0.jpeg)

#### ● 此功能用于显示经本院审核通过且正在等待卫生计生委

#### 审批的护士业务申请信息。

![](_page_55_Figure_3.jpeg)

![](_page_56_Picture_0.jpeg)

#### ● 此功能用于显示卫生计生委审批完成的业务申请信息,

#### 审批通过或审批驳回的业务申请信息都显示在这里。

| <b>(?)</b>                                                                                                    |        | 护士电   | 子化注册信息系统(医疗 | 机构版)   |    |                             |                                                                                                    | 5        | - o ×         |
|----------------------------------------------------------------------------------------------------|--------|-------|-------------|--------|----|-----------------------------|----------------------------------------------------------------------------------------------------|----------|---------------|
| W号激活 本院护士信息 业务办理 信                                                                                              | 息验证    | 系统功能  | 能统计信息       |        |    |                             |                                                                                                    |          |               |
|                                                                                                    |        |       | 1.          | 点击【E   | 完成 | (审批列表) 按                    | 田                                                                                                    |          | <b>15863</b>  |
| 护士申请业务办理 护士正在申办的业务 记完成审批列                                                                                       | J表 注销》 | 主册申请  | 事 注销申请列表    |        |    |                             |                                                                                                    |          |               |
|                                                                                                    |        |       | 5           |        |    |                             |                                                                                                    |          |               |
| 业务申请                                                                                                    |        | 机构    | 业务办理        | 、显示已   | 元成 | 审批的护士信息                     | 刘表                                                                                                    |          | 0.417490      |
| ♀ 当前位置:业务办理 → 已完成审批列表                                                                                           |        |       |             |        |    |                             |                                                                                                    |          |               |
| 查询                                                                                                    | 业务类型   | 姓名    | 卫生计生委审批结果   | 机构审核结果 | 性别 | 身份证号                        | 护士证号                                                                                                    | 操作       |               |
| 时间段 全部 🔹                                                                                                    | 首次注册   |       | 同意          | 同意     | 女  |                             |                                                                                                    | 详细信息     |               |
| 3                                                                                                    | 变更注册   |       | 同意          | 同意     | 女  |                             | 10.000                                                                                                    | 详细信息     |               |
| 身份证号                                                                                                    | 重新注册   |       | 同意          | 同意     | 女  |                             |                                                                                                    | 详细信息     |               |
| 2                                                                                                    | 主销注册   |       | 同意          | 同意     | 女  |                             |                                                                                                    | 详细信息     |               |
| 音询 清空 3                                                                                                    | 变更注册   |       | 同意          | 同意     | 女  |                             |                                                                                                    | 详细信息     |               |
|                                                                                                    | 重新注册   |       | 同意          | 同意     | 女  |                             | 10.1                                                                                                    | 详细信息     |               |
|                                                                                                    | 重新注册   |       | 同意          | 同意     | 女  | -                           |                                                                                                    | 详细信息     |               |
| 3                                                                                                    | 变更注册   |       | 同意          | 同意     | 女  |                             | 10. To 10. The second second sec                                                                                                    | 详细信息     |               |
| line in the second second second second second second second second second second second second second second s | 重新注册   |       | 同意          | 同意     | 女  |                             |                                                                                                    | 详细信息     |               |
| 2                                                                                                    | 主销注册   |       | 同意          | 同意     | 女  |                             | 10. Carlos 10. Carlos | 详细信息     |               |
|                                                                                                    | 重新注册   |       | 不同意         | 同意     | 女  |                             | 10.00                                                                                                    | 详细信息     |               |
| ž                                                                                                    | 主销注册   |       | 同意          | 同意     | 女  |                             | 10. Contraction (1997)                                                                                                    | 详细信息     |               |
| 提示:卫生计生委审批过的业务申请,同意                                                                                             | 主销注册   |       | 不同意         | 同意     | 女  |                             | 10.00                                                                                                    | 详细信息     |               |
| 有新的业务申请,请重新提交。                                                                                                  | 主销注册   |       | 同意          | 同意     | 女  |                             | 10.000                                                                                                    | 详细信息     |               |
|                                                                                                    | 変更注册   |       | 同意          | 同意     | 女  |                             | 10.00                                                                                                    | 详细信息     |               |
| 3、可以根据时间段、身份                                                                                                    | 变更注册   |       | 同意          | 同意     | 女  |                             |                                                                                                    | 详细信息     |               |
| 证号查询护士信息,如果                                                                                                    | 变更注册   |       | 不同意         | 同意     | 女  |                             |                                                                                                    | 详细信息     |               |
| 查询条件输入有误,点击                                                                                                    | 首次注册   |       | 同意          | 同意     | 女  | and the state of the second |                                                                                                    | 详细信息     |               |
| 【清空】按钮即可清空查                                                                                                    | 变更注册   |       | 同意          | 同意     | 女  |                             |                                                                                                    | 详细信息     |               |
| 询条件                                                                                                    | 首次注册   |       | 同意          | 同意     | 女  |                             |                                                                                                    | 详细信息     |               |
| Ī                                                                                                    | 首次注册   |       | 不同意         | 同意     | 女  |                             |                                                                                                    | 详细信息     |               |
|                                                                                                    | 首次注册   |       | 不同意         | 同意     | 女  |                             |                                                                                                    | 详细信息     |               |
|                                                                                                    |        |       |             |        |    |                             |                                                                                                    |          |               |
|                                                                                                    |        |       |             |        |    |                             |                                                                                                    |          |               |
| 信息                                                                                                    | 统计,当前  | 共:22行 | ī           |        |    |                             |                                                                                                    |          |               |
| ▲ 用户名: ● 登录时间:2017/6/15 14:18:09                                                                                |        |       |             |        |    |                             |                                                                                                    | 🔛 邮箱:sur | port@minke.cn |

![](_page_57_Picture_0.jpeg)

 护士有行政许可法规定的应当予以注销其执业注册,如:护士 注册有效期届满未延续注册、受吊销《护士执业证书》处罚、 丧失民事行为能力、死亡、其他特殊情形,医疗机构应为该护 士提交注销注册申请。

| 8    |                |    |                         |            | 护                 | 土电子化注册信息:           | 系统(医疗机械 | 5版)  |       | - 0                                | ×          |
|------|----------------|----|-------------------------|------------|-------------------|---------------------|---------|------|-------|------------------------------------|------------|
|      | ✓ <sub>账</sub> | 激活 | 本院护士信息业                 | 务办理 信息     | 验证 系              | 统功能 统计信息            | 8       |      |       |                                    | <b>^</b> ( |
|      | F              |    |                         |            | R                 |                     |         |      | - 1、点 | 击【注销注册申请】按钮 🛛                      | ×.         |
| 护士   | 申请业务           | 办理 | 护士正在申办的业务               | 已完成审批列表    | 注销注册              | 册申请 注销申请列           | 表       |      | -     |                                    | 8          |
|      |                |    | 北京市海                    |            |                   | 机构业权力理              |         |      |       |                                    | 瘛          |
| 0 2  | 输位置            | 业务 | 业芳中頃<br>办理 → 注销注册由造     |            |                   | NAATE 22014         |         |      |       |                                    |            |
| +++  | 44-07          |    |                         | -          | -                 |                     |         |      |       |                                    |            |
| 17-1 |                |    |                         | <u> </u>   | LEI .             |                     |         |      |       |                                    |            |
|      | 姓名             | 性别 | 身份证号                    | 出生日期       | 执业状态              | 护士证号                | 技术职称    | 所在科室 | 操作    |                                    |            |
|      | -              | 女  | 1                       | L987-02-19 | 变更注册              |                     | 护士      | 病房   | 注销申请  |                                    | ^          |
|      | 1 Ben          | 女  |                         | L973-10-08 | 延续注册              |                     | 护师      | 门诊   | 注销申请  |                                    |            |
|      | 10.000         | 女  |                         | 1981-02-14 | 变更注册              |                     | 主管护师    | 病房   | 注销申请  | -                                  |            |
|      | 100            | 女  | ALC: NO DOWN            | L987-04-24 | 延续注册              | 1000                | 护士      | 门诊   | 注销申请  | 2 显示木机构所有拍十信息                      |            |
|      | -              | 女  |                         | 1982-03-29 | 变更注册              |                     | 护师      | 病房   | 注销申请  | L土【注端由法】即可为此拍                      |            |
|      |                | 女  | and an experiment       | 1959-02-22 | 延续注册              |                     | 护师      | 门诊   | 注销申请  | 点面【往钥甲钥】 卵时乃此扩<br>上# 怎麼做由法提佐 中国[1] |            |
|      | 1 Section      | 女  |                         | L955-09-23 | 延续注册              | -                   | 护师      | 病房   | 注销申请  | ← 工机行注钥甲項保作; 也可以                   |            |
|      | 1000           | 女  | ALC: NOT THE OWNER.     | 1975-06-02 | 延续注册              | 1000                | 护师      | 病房   | 注销申请  | 输入护士姓名点击【查询】按                      |            |
|      | -              | 女  | NAMES OF TAXABLE PARTY. | 1970-03-26 | 延续注册              |                     | 护师      | 病房   | 注销申请  | 钮为查找到的护士执行注销甲                      |            |
|      | 1000           | 女  | A DESCRIPTION OF        | 1972-05-24 | 延续注册              | 2000.000.00.0       | 主管护师    | 病房   | 注销申请  | 请操作                                |            |
|      | 1000           | 女  |                         | L970-06-08 | 延续注册              |                     | 主管护师    | 病房   | 注销申请  |                                    |            |
|      | 10.00          | 女  | 1. 1. 10 No. 1. 1.      | 1960-08-27 | 延续注册              |                     | 主管护师    | 门诊   | 注销申请  |                                    |            |
|      | -              | 女  | COLUMN STREET           | L972-09-17 | 延续注册              | and some            | 主管护师    | 其他   | 注销申请  |                                    |            |
|      | 1000           | 男  | COLUMN TWO IS NOT       | 1969-01-29 | 延续注册              | 1                   | 护士      | 其他   | 注销申请  |                                    |            |
|      | -              | 男  | NAME AND ADDRESS OF     | 1970-04-15 | 延续注册              |                     | 主管护师    | 其他   | 注销申请  |                                    |            |
|      |                | 男  | and the first of the    | L958-07-09 | 延续注册              | 200                 | 护师      | 门诊   | 注销申请  |                                    |            |
|      |                | t  |                         | 1969-07-02 | δ正线盘) <b>‡</b> 用用 | Sector Sector State | 士管护师    | (The | 注蜡由清  |                                    |            |

![](_page_58_Picture_0.jpeg)

#### "统计信息"模块以饼状图的形式直观的展示出各类统计

![](_page_58_Picture_2.jpeg)

![](_page_58_Picture_3.jpeg)

第四章 常见问题解答

![](_page_60_Picture_0.jpeg)

#### ★ 注册的用户名密码忘记了怎么办?

#### 忘记密码,您可以通过护士个人端"密码找回"功能申请找回。

![](_page_60_Figure_3.jpeg)

![](_page_60_Picture_4.jpeg)

![](_page_61_Picture_0.jpeg)

## ★ 护士信息修改(姓名、身份证号等关键信息)

 换证护士,当前注册信息在哪个省,直接由该省卫生计生委 做护士信息修改即可。

![](_page_61_Picture_3.jpeg)

![](_page_62_Picture_0.jpeg)

#### ★ 处于非在册状态的护士如何激活?

- 新考试合格从未注册的护士,需要通过输入"护士考试合格证书编码"自行激活。
- 处于注销状态的护士,需要输入"护士执业证书编号"激活。

| 护士 | 电子化注册 | 信息系统                  |                  | ♀ 帮助中心 🕞 退出 |
|----|-------|-----------------------|------------------|-------------|
|    | 0     | 当前位置:护士账户激活第二步        |                  |             |
| 4  |       | 护士账户激活第二步根据护士考试       | 式合格证书编码激活账户      |             |
| ß  | 执业信息  | • 为了您的账户安全,您还需要激活您的账户 | 可才能使用全部功能。       |             |
| 78 | 信息维护  |                       |                  |             |
| e  | 业务申请  | 请输入护士考试合格证书编码*        | 请输入护士考试合格证书编码    |             |
| 59 | 业务查询  |                       | 请使用最新的护士考试合格证书编码 |             |
|    | 证书补办  |                       |                  |             |
| 2  | 安全设置  |                       | 确定               |             |

![](_page_63_Picture_0.jpeg)

# • 机构未查询到护士账户激活的信息,怎么办? 护士个人端注册成功后,医疗机构在软件的"账户激活"中查询不到该护士的信息。则应到系统"护士执业信息验证"功能中验证该护士的注册信息的执业机构是否与本机构的标准名称一致。 若不一致,请联系卫生计生委处理。

![](_page_63_Picture_2.jpeg)

![](_page_64_Picture_0.jpeg)

## ★ 注册账号时, 姓名或身份证号码填写错误怎么办?

#### • 如下图所示,点击更新我的身份信息,修改正确即可。

| 护士电子化注册                                   | 信息系统 2 帮助中心 🗗 退出                                                                                                    |
|-------------------------------------------|----------------------------------------------------------------------------------------------------|
|                                           | 当前位置:护士账户激活第一步>护士信息验证 ↓ 如果您是目前未注册并不属于2008年5月之后护士考试通过的人员,需到卫生计生委直接办理注册后方可进行护士的账户注册。                                                                                             |
| 息         身份信息更新           息         安全设置 | 您的姓名: [130] 您的身份证号: 130 2                                                                                                    |
|                                           | <ul> <li>* 请仔细核对您的身份证和护士执业证书上的姓名、身份证号码与系统注册时输入的姓名和身份证号码是否一致;</li> <li>* 本系统是按照护士执业证书上的姓名和身份证号进行验证,如果输入有误请点击下面的按钮。</li> <li>点击此处修改</li> <li>如果输入有误请您点击这里,检查和更新我的身份信息</li> </ul> |
|                                           | 如果您确认输入的个人身份信息无误;您当前的护士执业注册在军队或武警,并且您欲从军队或武警到地方执业请点击下面的按钮。<br>申请从军队或武警到地方执业                                                                                                    |

![](_page_64_Picture_4.jpeg)

![](_page_65_Picture_0.jpeg)

#### ★ 2008年5月前未注册过的护士如何注册。

如果您是目前未注册并不属于2008年5月之后护士考试
 通过的人员,需到省级卫生计生委直接办理注册后方
 可进行护士的账户注册。

![](_page_65_Picture_3.jpeg)

![](_page_66_Picture_0.jpeg)

#### 系统使用过程中,遇到问题如何寻求帮助?

# 护士个人如果在使用系统时遇到了问题,请点击右上角"帮助中心",点击"我要提问",将问题描述清楚后提交,我们会第一时间为您解答。

![](_page_66_Picture_3.jpeg)

![](_page_67_Picture_0.jpeg)

#### ▶ 系统使用过程中,遇到问题如何寻求帮助?

医疗机构如果在使用系统时遇到了问题,请点击右上角"客服中

心",首先可以查看常见问题列表,看看有没有您要咨询的问题

。如果常见问题列表中,没有您要咨询的问题,可以点击向客服

#### 提问,将您的问题描述清楚后提交。

| 护士电子化注册信息系统(医疗机构版) 首都"不不不不不不不不不不不不不不不不不不不不不不不不不不不不不不不不不不不不                                                                                                    |           |
|----------------------------------------------------------------------------------------------------|-----------|
| · 账号激活· 本院护士信息· 业务办理· 信息验证· 系统功能· 统计信息                                                                                                    |           |
| Image: Constraint of the second second s |           |
| 主执业 使用手册下载 客服中心                                                                                                    |           |
| 当前位置:本院护士信息 → 本院护士信息                                                                                                    |           |
| 1姓名 · · · · · · · · · · · · · · · · · · ·                                                                                                    |           |
| 名和載止日期字体颜色是蓝色的信息:一年內將 <sup>慢</sup> 客服中心                                                                                                    | - 🗆 X     |
| 名和截止日期字体颜色是红色的信息:已经过期<br>向客服提问 常见问题列表(建议先在此处查看有没有您要咨询的问题,以节省时间。)                                                                                                    |           |
| 姓名 性别身份证号 出生 表你脸入更提问的问题以及详细错误 发照人员终第一时间回答你的问题                                                                                                    | 5史沿革 信息修改 |
| 引 女 11 984 atthe Jongton , 在成人员将第一时间自备总的问题。                                                                                                    | 万史沿革 信息修改 |
| 11 11 1968 「月朝八〇月返20022.                                                                                                    | 万史沿革 信息修改 |
| 关 女 22 1980 问题详细描述:                                                                                                    | 万史沿革 信息修改 |
| 肖· 女 11 1970                                                                                                    | 万史沿革 信息修改 |
| → 田 女 11 1954 提 卒 清空                                                                                                    | 万史沿革 信息修改 |
| 崔 女 11 1987                                                                                                    | 历史沿革 信息修改 |
| 关 女 11 1991                                                                                                    | 历史沿革 信息修改 |
| ¥ 女 11 1984 ^ 客服回复管理                                                                                                    | 历史沿革 信息修改 |

![](_page_68_Picture_0.jpeg)

如果您在使用本 系统时遇到了问题, 请首先查看软件使用 手册的相关部分,如 果还不能解决问题 您可以通过手机微信 扫描下方二维码,我 们将给您提供方便快 捷的在线技术支持。

![](_page_68_Picture_2.jpeg)

![](_page_68_Picture_3.jpeg)

## **THANKS** 谢谢观看